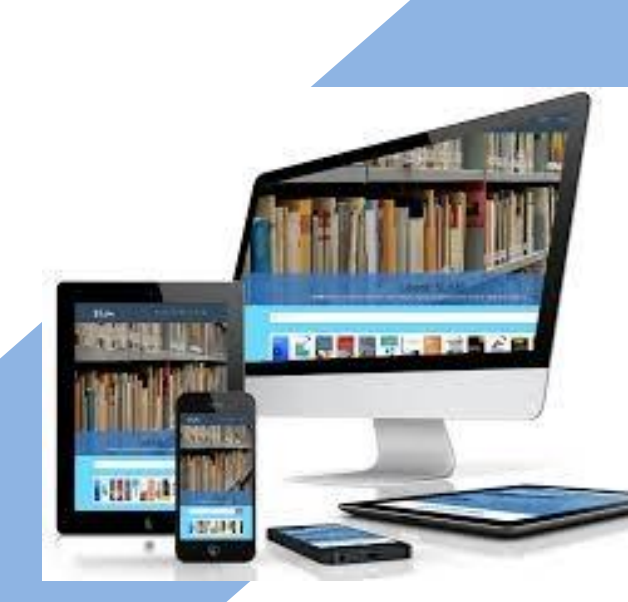

# MODUL PRAKTIKUM DESAIN WEBLOG

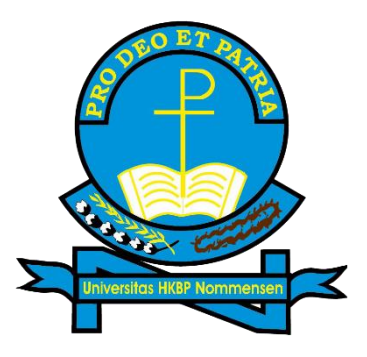

**Oleh : Dr. Sanggam Pardede, M.Pd.** 

UNIVERSITAS HKBP NOMMENSEN FAKULTAS KEGURUAN DAN ILMU PENDIDIKAN PRODI PENDIDIKAN EKONOMI 2021

#### KATA PENGANTAR

Puji dan syukur kepada Tuhan Yang Maha Esa atas tersusunnya modul praktikum desain weblog ini, modul ini disusun berdasarkan urutan desain weblog dari aplikasi blogger, untuk memenuhi kurikulum merdeka belajar dalam memenuhi kompetensi level-6 bagi mahasiswa. Namun demikian modul praktikum desain blogger terbuka dan dapat digunakan oleh seluruh kalangan dalam membangun weblog sendiri.

Penulis mengucapkan terima kasih kepada seluruh pihak yang ikut dalam menyusun modul praktikum ini. Penulis akan selalu dilakukan penyempurnaan atas modul praktikum ini, oleh karena penulis sangat mengharapkan kritik saran dari para pembaca. Penulis mohon maaf apabila dalam modul praktikum ini penulis mencantumkan nama, foto, nama lembaga dan lain-lain, semua ini penulis lakukan hanya semata-mata dalam tujuan pembelajaran anak-anak bangsa.

Demikian penulis haturkan, semoga modul ini bermanfaat bagi semua pihak.

Medan, Agustus 2021 Penulis,

Dr. Sanggam Pardede, SE., M.Pd.

# DAFTAR ISI

# Contents

| KATA PENGANTAR                   | i  |
|----------------------------------|----|
| DAFTAR ISI                       | ii |
| TAHAPAN AWAL DESAIN WEBLOG       | 1  |
| PENGENALAN MENU DAN FUNGSI       | 5  |
| MENDESAIN WEBLOG (WEBLOG DESIGN) | 10 |
| DAFTAR PUSTAKA                   | 42 |

#### BAB I

### TAHAPAN AWAL DESAIN WEBLOG

#### Format Dasar Blog

Secara umum format rancangan *blog* memiliki format yang terstruktur yang terbagi dalam beberapa bagian. Bagian-bagian dari sebuah *blog* terdiri dari:

- *Header* adalah bagian paling atas *blog* yang umumnya dijadikan sebagai tempat JUDUL suatu *blog*.
- Menu Halaman *Blog* adalah bagian yang menjadi navigasi utama pada *blog*. Halamanhalaman utama yang terdapat pada *blog*, dicantumkan pada bagian menu ini.
- Body adalah bagian untuk menampilkan konten atau tulisan-tulisan yang diposting pada blog. Body merupakan bagian paling utama pada suatu blog. Maka area bagian ini haruslah lebih besar dibanding bagian-bagian lain.
- Sidebar, Sesuai dengan namanya, sidebar merupakan bagian blog yang terdapat di sebelah kanan atau kiri blog. Bagian ini berfungsi untuk menampilkan widget/aplikasi pendukung blog.

#### Pendaftaran Akun Blogspot

Pembuatan *blog* diawali dengan mendaftar ke salah satu *platform blog* yaitu *blogspot.com*. Pendaftaran dilakukan dengan mengikuti langkah-langkah berikut:

a. Bukalah *link blogger.com*.

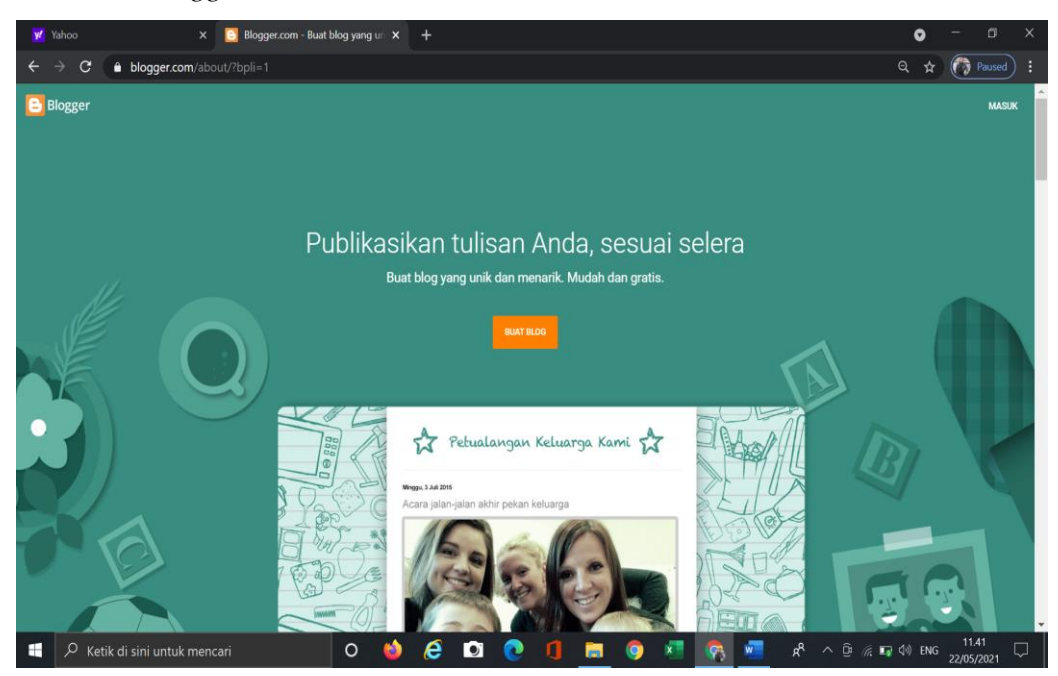

Gambar 5.1. Tampilan awal blogger.com

 Klik *link* "Buat akun", akan muncul jendela "Sign In", masukkan *email* aktif gmail dan password seperti yang ditunjukkan pada gambar dibawah ini.

| Goo                                                                   | gle                                             |
|-----------------------------------------------------------------------|-------------------------------------------------|
| Log                                                                   | jin                                             |
| Lanjutkan k                                                           | e Blogger                                       |
| – Email atau ponsel –––––                                             |                                                 |
| sanggam.pardede@uhn.                                                  | ac.id                                           |
| Lupa email?                                                           |                                                 |
| Bukan komputer Anda? Gunaka<br>secara pribadi. <b>Pelajari seleng</b> | an mode Tamu untuk login<br><mark>kapnya</mark> |
|                                                                       |                                                 |

Gambar 5.2. Jendela Login

c. Untuk pertama kali masuk dalam *blogger*, akan ditampilkan daftar atau *list* tentang apa saja yang dapat dilakukan dengan *blogger*. Bacalah dengan seksama untuk menambah pengetahuan dan pengalaman dalam merancang *weblog* anda. *Reading List* seperti gambar berikut.

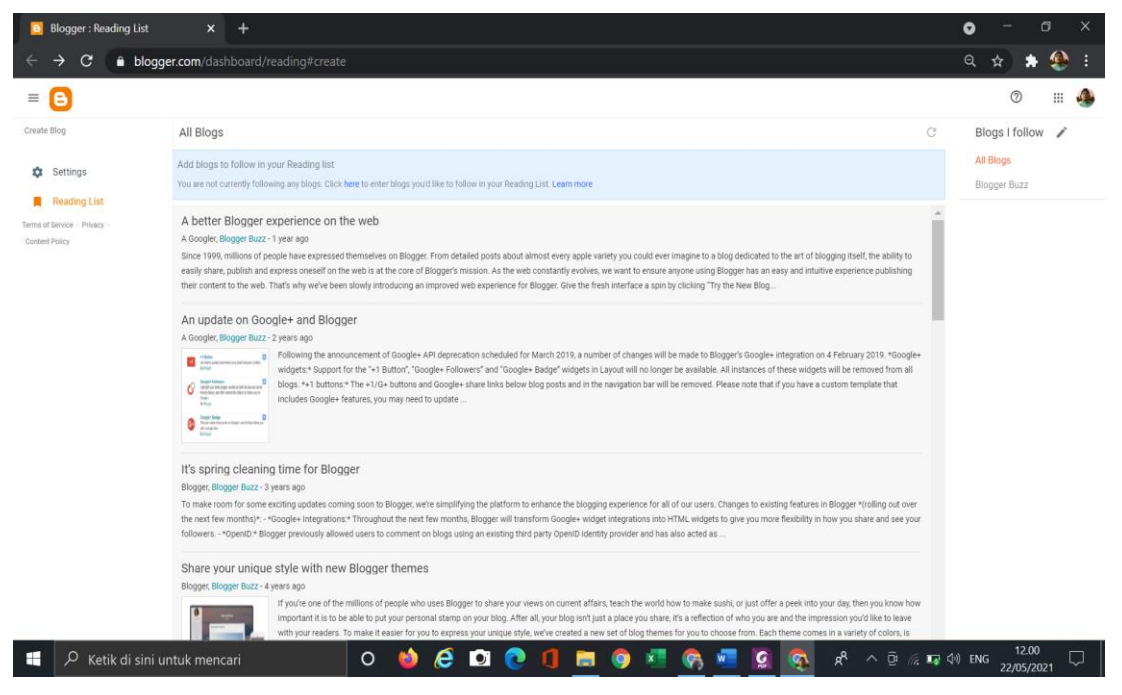

Gambar 5.3. Reading List

#### Membuat Alamat Weblog

Alamat *blog* merupakan alamat web yang menjadi idenfikasi *URL weblog* yang telah dibuat. Sebelum memulai membuat *blog* langkah penting adalah membuat alamat *weblog*. Kaji dan perlu pikirkan secara cermat, apa yang menjadi nama alamat dari *weblog* yang seterusnya akan anda publikasikan. Buatlah nama *blog* seunik mungkin, mudah di ingat dan memprestasikan singkatan dari *blog* yang dibuat. Langkah-langkah membuat alamat *blog* adalah sebagai berikut:

a. Setelah tampilan *reading list* pada antar muka *blogspot*, klik *create blog* 

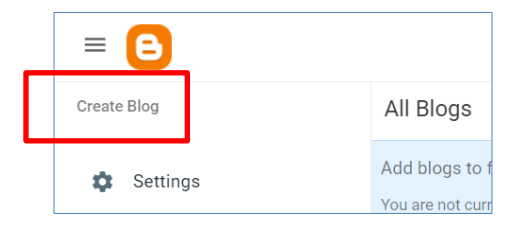

Gambar 5.4. Menu Create Blog

b. Tuliskan judul *blog* pada jendela penulisan judul dan klik *Next*. Judul ini akan menjadi tampilkan awal dan diletakkan diatas *blog* yang anda buat, dengan demikian buatlah judul yang mempresentasikan isi dari *blog*. Contoh: "Merdeka Belajar", maka isi dari *blog* akan dipresentasikan dalam mempublikasikan informasi-informasi dari merdeka belajar, namun demikian tidak tertutup kemungkinan anda mempublikasikan informasi lainnya.

| This is the title that will be dis | splayed at the top of y | our Blog. |
|------------------------------------|-------------------------|-----------|
| Title                              |                         |           |
| Merdeka Belajar                    |                         |           |
|                                    |                         | 15/10     |
|                                    |                         |           |
|                                    |                         |           |
|                                    |                         |           |
|                                    |                         |           |
|                                    |                         |           |
|                                    |                         |           |

Gambar 5.5. Jendela Judul

c. Selanjutnya akan muncul jendela penulisan alamat URL untuk *blog* anda. Sebelum anda menuliskan, coba di kaji, dipikirkan dan dicermati secara hati-hati, apa nama yang paling unik, paling anda sukai dan mampu mempresentasikan nama *blog* anda secara keseluruhan.

|                                           | Choose a URL for your blo<br>This web address is how people          | <b>)g</b><br>will find your blog online |
|-------------------------------------------|----------------------------------------------------------------------|-----------------------------------------|
| Verifikasi<br>ketersediaan<br>alamat blog | Address<br>berkaryamerdekabelajar<br>This blog address is available. | .blogspot.com                           |
|                                           | PREV                                                                 | CANCEL SAVE                             |

Gambar 5.6. Jendela Alamat URL

Pilihan alamat *URL* berkaryamerdekabelajar oleh *blogspot* masih tersedia pada kolom verifikasi disebutkan *"this blog address is available"*, apabila alamat *URL* tersebut tidak tersedia, setelah kita memasukkan alamat *URL*, akan muncul informasi pada kolom verifikasi *"Sorry, this blog address is not available"* dengan tulisan warna merah. Gantilah alamat *URL* yang dimasukkan sampai kolom verifikasi memberi ketersediaan alamat yang dibuat.

Simpanlah alamat *URL weblog*, dengan mengklik tombol SAVE . Dengan mengklik tombol save, maka alamat *blog* sudah tersedia dengan alamat <u>https://xxxxxxx.blogspot.com</u>, pada contoh diatas alamat *URL weblog* Merdeka Belajar menjadi <u>https://berkaryamerdekabelajar.blogspot.com/</u>.

#### **BAB II**

#### PENGENALAN MENU DAN FUNGSI

Memahami perangkat antar muka *blogspot* merupakan salah satu dasar untuk dapat bekerja merancang *weblog* melalui *blogger.com*. Beberapa menu dan fungsi dalam tampilan antar muka *blogger.com* dapat dilihat dalam gambar berikut:

| =     | B              | Q Search posta                                                                                                    | 0                                                                                                    | 0                         |
|-------|----------------|----------------------------------------------------------------------------------------------------|----------------------------------------------------------------------------------------------------|---------------------------|
| Merde | ka Belajar 🚽 👻 | Notices (1)                                                                                                    |                                                                                                    | ~                         |
| + 1   | NEW POST       | FollowByEmail widget (Feedburner) is going away                                                                   |                                                                                                    | ×                         |
|       |                | You are receiving this information because your blog us<br>Recently, the Feedburner team released a system update | es the FollowByEmail widget (Feedburner).<br>e announcement, that the email subscription service will be discontinu | and in July 2021.         |
|       | Posts          | After July 2021, your feed will still continue to work, but                                                       | the automated emails to your subscribers will no longer be supported.                                               | If you'd like to continue |
| in,   | Stats          | sending emails, you can download your subscriber com                                                              | acts. Learn now                                                                                                    |                           |
|       | Comments       | All (0)                                                                                                    |                                                                                                    |                           |
| \$    | Earnings       |                                                                                                    |                                                                                                    |                           |
|       | Pages          |                                                                                                    | There are no posts.                                                                                                 |                           |
| F     | Layout         |                                                                                                    |                                                                                                    |                           |
| P     | Theme          |                                                                                                    |                                                                                                    |                           |
| \$    | Settings       |                                                                                                    |                                                                                                    |                           |
| н     | Reading List   |                                                                                                    |                                                                                                    |                           |
|       | View blog      |                                                                                                    |                                                                                                    |                           |
| Ø     | View blog      |                                                                                                    |                                                                                                    |                           |

Gambar 5.7. Menu dan Fungsi pada Blogspot

• *Yours Blog* : Menu ini berguna untuk mengetahui jumlah blog kita. Dan juga untuk berpindah ke akun blogger lain dengan cara mengeklik *blog* yang dimaksud.

| Merdeka Belajar | ~ |
|-----------------|---|

Gambar 5.8. Menu Daftar Blog

• *Post* : Menu ini berisi artikel-artikel yang telah kalian publikasikan. Anda bisa membuat postingan, menghapus postingan, mengedit postingan, dll.

| = 🕒                                                               | Q Search posts                         | Ū                       |
|-------------------------------------------------------------------|----------------------------------------|-------------------------|
| Sanggam Blog For Go Green + NEW POST                              | All (4) ~                              | •                       |
| Posts                                                             | Memuat<br>Published - Oct 11, 2018     | sanggam 🌘<br><* 0 🎟 4 h |
| Comments S Earnings                                               | (Untilled)<br>Draft • Oct 11, 2018     | sanggam 🌘<br>0 🎟 0 h    |
| Pages Layout                                                      | (Untitled)<br>Published - Apr 11, 2017 | sanggam 🌘<br>< 0 📖 8 h  |
| <ul> <li>Theme</li> <li>Settings</li> <li>Reading List</li> </ul> | GO GREEN<br>Published - Feb 26, 2017   | sanggam 🌘<br>< o 🗮 30 h |
|                                                                   |                                        |                         |

Gambar 5.9. Menu Post

Stats : berfungsi untuk memantau statistik *blog*. Memantau jumlah pengunjung per hari, per minggu, per bulan, bahkan per tahun. Selain itu juga bisa melihat postingan yang paling banyak dicari, sumber lalu lintas *blog* anda apakah murni dari google atau dari facebook, sistem operasi yang digunakan oleh pengunjung, perangkat yang digunakan oleh pengunjung ketika mengakses *blog* anda.

| $\leftarrow \rightarrow C$ = blogger.com/blog/stats/now/1497639475774500498 Q                                                         |       | ( ) |
|----------------------------------------------------------------------------------------------------|-------|-----|
|                                                                                                    | * * 🧶 | :   |
| ≡ 🕒                                                                                                    | ⊘ ⊯   | ٩   |
| Merdeka Belajar v                                                                                                    |       | ^   |
| + NEW POST 25 0 followers D ocemments                                                                                                 |       |     |
| Posts                                                                                                    |       |     |
| Is         Stats         All Time         1 ⊕         Today         1 ⊕         This Month         1 ⊕         Last Month         0 ⊕ |       | - 1 |
| Comments                                                                                                    |       |     |
| \$ Earnings C Now -                                                                                                    |       | - 1 |
| Pages                                                                                                    |       |     |
| E Layout Latest Post                                                                                                    |       |     |
| Theme                                                                                                    |       |     |
| 🔅 Settings 🗕 📫                                                                                                    |       |     |
| Reading List                                                                                                    |       |     |
| 2 View blog                                                                                                    |       |     |
| Terma of Service - Privacy - There's no data to show                                                                                  |       |     |
| Context Parcy Try again later or select a different time period.                                                                      |       |     |
|                                                                                                    |       |     |
|                                                                                                    | 15.25 | Ť   |

Gambar 5.10. Menu statistik

*Comments*: Mengetahui komentar untuk mengetahui komentar yang diposting didalam *blog* anda. Dan mengatur komentar didalam *blog* anda.

| = 🕒                                      |                                                                              | 0 |  |
|------------------------------------------|------------------------------------------------------------------------------|---|--|
| Main menu<br>Sanggam Blog For Go Green 👻 | All (1) ~ MANAGE                                                             |   |  |
| Posts                                    | anggam commented on 100 GREEN* Just now<br>Sangat balk perlu penambahan menu |   |  |
| lii Stats                                |                                                                              |   |  |
| Comments                                 |                                                                              |   |  |
| \$ Earnings                              |                                                                              |   |  |
| Pages                                    |                                                                              |   |  |
| E Layout                                 |                                                                              |   |  |
| Theme                                    |                                                                              |   |  |
| 🗱 Settings                               |                                                                              |   |  |
| Reading List                             |                                                                              |   |  |
| View blog                                |                                                                              |   |  |

Gambar 5.11. Menu komentar

*Earnings* : Menu untuk mendaftarkan *weblog* yang dibuat ke google adsense agar *weblog* yang dibuat dapat menghasilkan pendapatan. Pelajarilah langkah-langkah untuk mendaftar pada google adsense sesuai petunjuk yang dilampirkan pada menu ini.

| ≡ 🕒                                           |                                                                                                    | 0 |  |
|-----------------------------------------------|----------------------------------------------------------------------------------------------------|---|--|
| erdeka Belajar 👻                              |                                                                                                    |   |  |
| + NEW POST                                    | Getting Started<br>Create a new AdSense account                                                                                     |   |  |
| Posts                                         | Start earning from ads by creating an AdSense account. When you set up an AdSense account, we'll automatically place ads for you in |   |  |
| 👪 Stats                                       | all the best places. Already use AdSense? Add sanggam pardede@uhn.ac.id as a user to an existing AdSense account.                   |   |  |
| Comments                                      |                                                                                                    |   |  |
| \$ Earnings                                   | Frequently asked questions                                                                                                    |   |  |
| Pages                                         | How can I add a user to an existing AdSense account?                                                                                |   |  |
| E Layout                                      | How much customization and control do I have?                                                                                       |   |  |
| Theme                                         | How often will I get paid?                                                                                                    |   |  |
| 🕸 Settings                                    |                                                                                                    |   |  |
| Reading List                                  |                                                                                                    |   |  |
| View blog                                     |                                                                                                    |   |  |
| erms of Service - Privacy -<br>Content Policy |                                                                                                    |   |  |
|                                               |                                                                                                    |   |  |

Gambar 5.12. Menu Pendapatan

*Pages* : Menu halaman ini hampir sama dengan menu postingan, bisa menerbitkan, mengedit dan menghapus halaman melalui menu ini. Halaman biasa nya digunakan untuk membuat daftar isi *blog*, Privacy Policy, dll.

| = 🕒                                                                             | Q Search pages                                                                                                    | 0 |                                                                                 | 0 | III 🍘 |
|---------------------------------------------------------------------------------|----------------------------------------------------------------------------------------------------|---|---------------------------------------------------------------------------------|---|-------|
| Sanggam Blog For Go Green 👻                                                     | All (3) ~                                                                                                    |   |                                                                                 |   |       |
| Posts In Stats Comments S Earnings Pages Layout T Theme S Estrings Reading List | Survel<br>Published - Oct 10, 2017<br>Kurstioner Penellitän<br>Published - Mar 7, 2017<br>phus<br>Published - Feb 26, 2017 |   | sanggam ●<br>< 0 = 2 b.<br>sanggam ●<br>< 0 = 31 b.<br>sanggam ●<br>< 0 = 22 b. |   |       |
| View blog Terms of Service - Phracy - Content Policy                            |                                                                                                    |   |                                                                                 |   |       |

Gambar 5.13. Menu Halaman

• *Layout* : Menu untuk mengatur tata letak *blog*. Misalkan memindahkan widget, menambahkan widget, dan menghapus widget.

| = 🕒                                            |                                                                                                    | 0 | <br>( |
|------------------------------------------------|----------------------------------------------------------------------------------------------------|---|-------|
| Sanggam Blog For Go Green 🔍                    | Add, remove and edit gadgets on your blog. Click and drag to rearrange gadgets. To change columns and widths, use the Theme Designer. |   |       |
| + NEW POST                                     | Navbar                                                                                                    |   |       |
| Posts                                          | Navbar<br>Navbar gadget net                                                                                                    |   |       |
| iii Stats                                      | Header                                                                                                    |   |       |
| \$ Earnings I Pages                            | Sanggam Blog For Go Green (<br>Page Header gudget tet                                                                                 |   |       |
| E Layout                                       | Cross-Column                                                                                                    |   |       |
| <ul><li>Theme</li><li>Settings</li></ul>       | Laman<br>Pages gadget not                                                                                                    |   |       |
| Reading List                                   | Cross-Column 2                                                                                                    |   |       |
| Terms of Service - Privacy -<br>Content Policy | sidebar-left-1 Main sidebar-right-1                                                                                                   |   |       |

Gambar 5.14. Menu tata letak

*Themes* : Tema atau template adalah menu yang digunakan untuk memodifikasi template *blog* anda. Dimenu ini anda bisa mengganti template, mengedit template melalui *HTML*, Membackup template, Restore template, dan menonaktifkan tampilan mobile.

| = 🕒              |                  |                          |                         |                              |   |                  | 0 | <br>۲ |
|------------------|------------------|--------------------------|-------------------------|------------------------------|---|------------------|---|-------|
| Sanggam Blog     | g For Go Green 👻 | Simple Blog              | My Theme<br>Simple Bold |                              |   |                  |   | Î     |
| Posts            |                  |                          | CUSTOMIZE 👻             |                              |   |                  |   |       |
| ii: Stats        |                  |                          |                         |                              |   |                  |   |       |
| Comm             | nents            |                          |                         |                              |   |                  |   |       |
| \$ Earnin        | ngs              | 100 H                    |                         |                              |   |                  |   |       |
| Pages            |                  |                          |                         |                              |   |                  |   |       |
| E Layou          | ıt               | Contempo                 |                         |                              |   |                  |   |       |
| Theme            | e                | () Here and Them         |                         | Here and There               | 0 |                  |   |       |
| 🏚 Setting        | gs               | terreri ingi is farsisti |                         | Remove Rays in Second Street |   | and <sup>1</sup> |   |       |
| Readir           | ng List          |                          |                         | -                            |   | -                |   |       |
| View b           | blog             |                          |                         |                              | - |                  |   |       |
| Terms of Service | Privacy -        |                          |                         |                              |   |                  |   |       |
| Content Policy   |                  | •                        | -                       |                              |   |                  |   |       |

Gambar 5.15. Menu Tema dan Template

 Settings : Menu untuk mengatur berbagai tampilan blog agar lebih atraktif seperti mengubah judul, bahasa, batasan konten, mengubah alamat URL, manajemen blog, mengubah footer, dan lain-lain.

| = 🕒                                                                                                    |                                                                                                    |    | 0 | <br>۲ |
|----------------------------------------------------------------------------------------------------|----------------------------------------------------------------------------------------------------|----|---|-------|
| Sanggam Blog For Go Green +<br>+ NEW POST<br>Posts<br>In Stats<br>Comments<br>\$ Earnings<br>Pages<br>C Layout<br>Theme | Basic<br>Tale<br>Sangtum Blog For Go Geen<br>Description<br>Blog language<br>English<br>Adult content<br>Show warning to blog matters<br>Google Analytics Property ID<br>Fanicon | هن |   |       |
| Settings     Reading List     View blog emus of Service - Privacy -                                                     | Privacy<br>Visible to search engines<br>Allow search engines to find your blog                                                                                                   | -  |   |       |
| Content Policy                                                                                                    | Publishing                                                                                                    |    |   |       |

Gambar 5.16. Menu setting

Beberapa fungsi yang sangat perlu dalam rancangan *weblog* yang terdapat pada menu setting antara lain.

- a. Setelan dasar : dimenu ini kita bisa mengganti judul, deskripsi, privasi, alamat *blog*,
   Mengatur pembaca *blog*, mengatur penulis dan mengatur penggunaan HTTPS
- b. Setelan postingan, komentar, dan berbagi : Dimenu ini kita bisa mengatur berapa jumlah postingan yang tampil di homepage, Mengatur komenrar, memblokir kata kata jorok atau kotor, dll

- c. Setelan *email* : Dimenu ini kita bisa mengatur tentang *email*. Mempublikasikan entri menggunakan *email* yang mana, *email* yang digunakan untuk menerima notifikasi komentar, dll
- d. Setelan bahasa dan pemformatan : Dimenu ini kita bisa mengatur bahasa dan format waktu pada *blog*.
- e. **Preferensi penelusuran** : Menu ini adalah menu yang sangat penting bagi sebuah *blog*. Namun jika belum ahli sebaiknya jangan mengedit menu ini. Karena bisa membuat *blog* anda tidak muncul dipencarian. Menu yang bisa diedit adalah Meta Tag, robot.txt, ads.txt, dll.
- f. **Setelan lainnya**: Dimenu ini kalian bisa membackup dan mengimpor *blog*, menghapus *blog* anda, membuat batasan usia dewasa, dan mengatur feed *blog*.
- *Reading List* : Menu yang menampilkan manfaat dan apa yang dapat dilakukan dalam rancangan *blog* seperti tampilan pada gambar 5.3.
- *View Blog* : Menu untuk menampilkan *blog* yang telah dirancang, ketika menu view *blog* di klik, akan menampilkan *weblog* dengan membuka tab baru

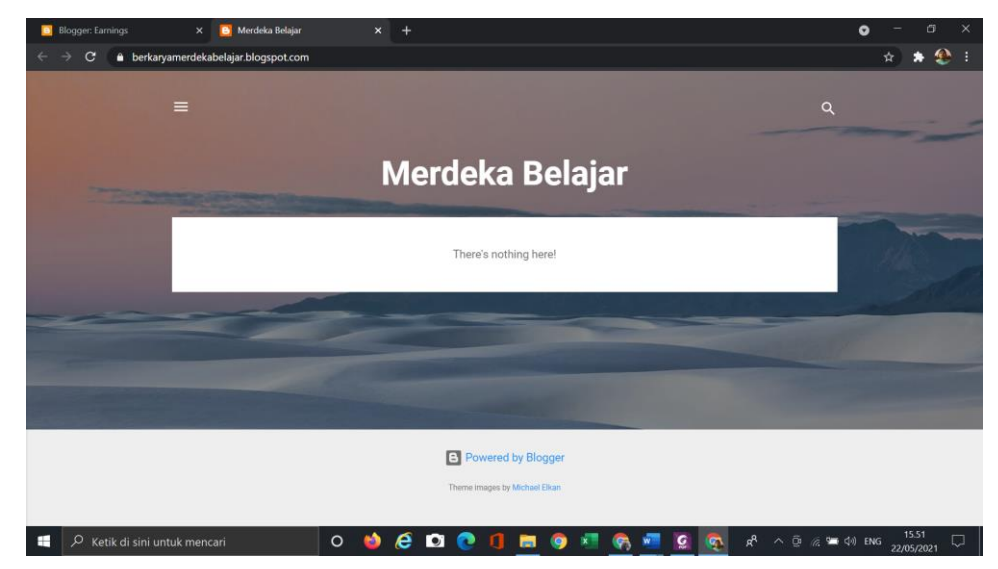

Gambar 5.17. Tampilan awal hasil Weblog

#### **BAB III**

#### MENDESAIN WEBLOG (WEBLOG DESIGN)

Sebelum memulai rancangan *weblog*, siapkan beberapa hal yang menjadi kebutuhan penting selama bekerja dalam mendesign *weblog*. Hal-hal yang menjadi bahan dalam rancangan *blog* antara lain:

- Konten yaitu informasi apa yang akan disajikan atau ditampilkan dalam web. Sebaiknya narasi informasi yang akan dimasukkan dalam blog, terlebih dahulu disusun dalam sebuah halaman word atau notepad.
- Gambar yang akan digunakan dalam rancangan *weblog* memiliki ukuran minimal dan data gambar sudah tersimpan di server cloud (misalnya: google drive) sehingga tidak mengganggu kecepatan tampilan *web* ketika diakses.
- Audio dan Video terlebih dahulu disimpan di penyedia aplikasi audio video seperti youtube. Menyimpan atau mengupload langsung video kedalam *weblog*, sangat tidak menguntungkan karena dapat mempengaruhi kecepatan akses *weblog* ketika dibuka.

Setelah menyiapkan materi konten dan kebutuhan-kebutuhan bahan perangkat pendukung konten yang akan ditampilkan dalam *blog*, maka selanjutnya langkah-langkah merancang (design) *weblog* dengan *blogger.com* secara tahap demi tahap dapat dilakukan sebagai berikut:

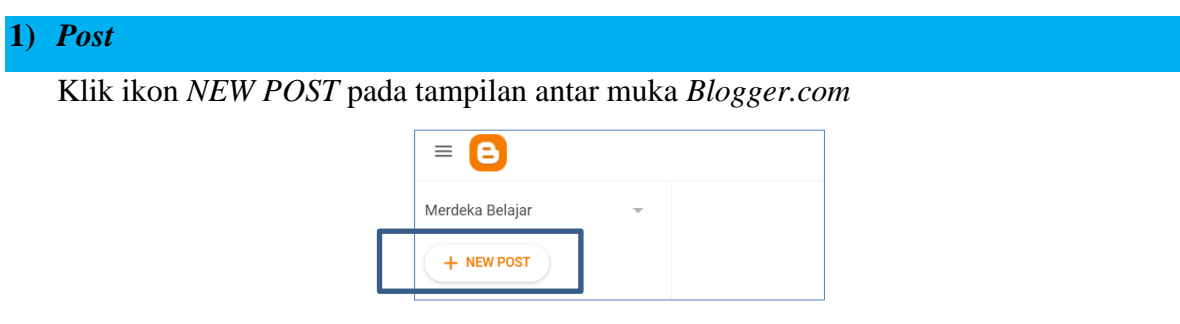

Gambar 5.18. Menu New Post

Maka akan muncul jendela halaman pengisian konten atau informasi seperti gambar berikut.

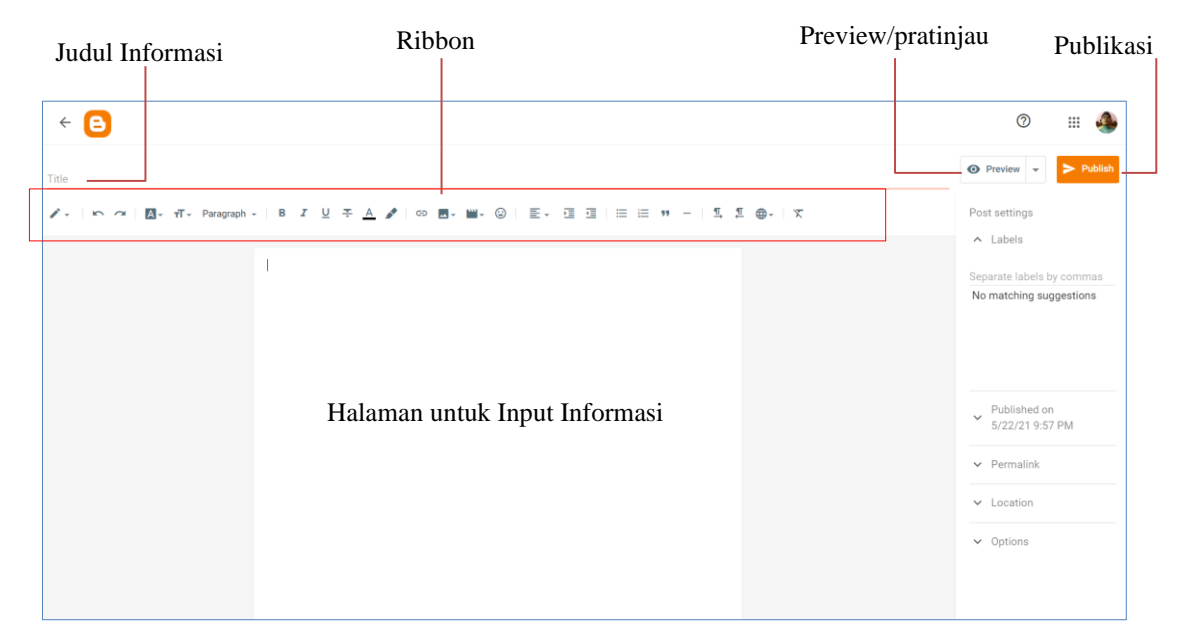

Gambar 5.19. Halaman New Post

Terdapat beberapa pekerjaan penting ketika membuat postingan (Post) antara lain:

a. Memuat teks (narasi) Informasi

Untuk memuat teks (narasi) informasi kedalam postingan, dilakukan langkah-langkah sebagai berikut:

- Masukkan judul Halaman informasi yang akan ditampilkan pada kolom title yang tersedia.
- Ketiklah informasi dan atau *paste* dari halaman word yang telah dipersiapkan sebelumnya. Atur format tampilan halaman (paragraf, besar huruf, warna huruf, jenis huruf, dll) dari ribbon sesuai dengan keinginan anda sebagai designer *weblog*, seperti contoh gambar berikut:

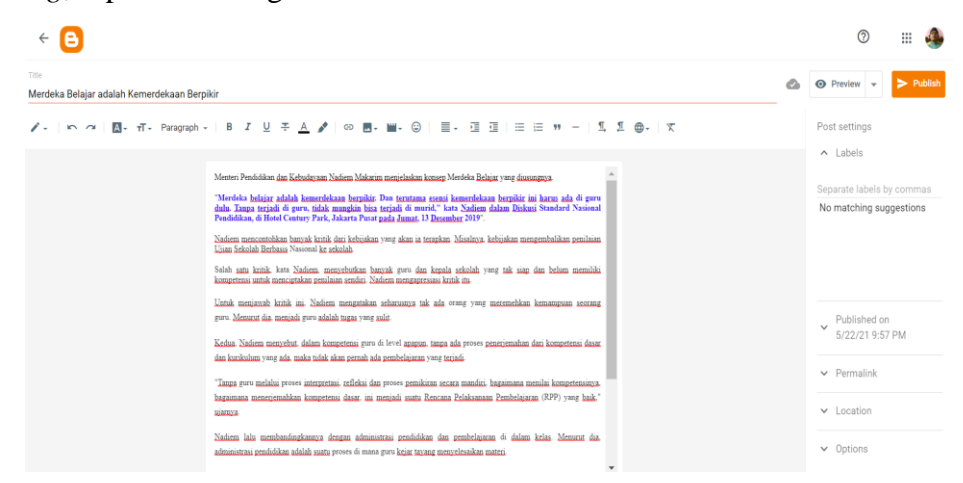

Gambar 5.20. Contoh Pengisian Halaman Postingan

#### b. Menyisipkan Gambar/Image

Menyisipkan atau memuat gambar atau file image dalam sebuah tulisan, akan terlihat indah layaknya sebuah majalah maupun koran dan selain indah akan terlihat formal bagi visitor, sehingga *blog* akan mendapatkan point dari pengunjung. Langkah-langkah menyisipkan gambar/image seperti contoh tampilan gambar berikut.

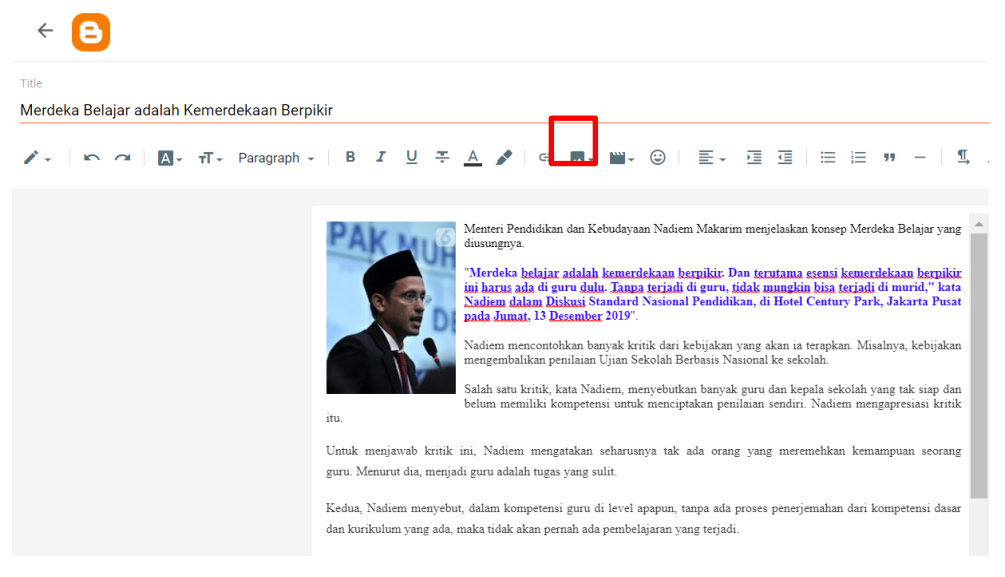

Gambar 5.21. Sisipan Gambar

• Insert gambar melalui ribbon gambar pada halaman *post*, posisi gambar akan berada diatas teks yang telah ditulis, seperti gambar berikut.

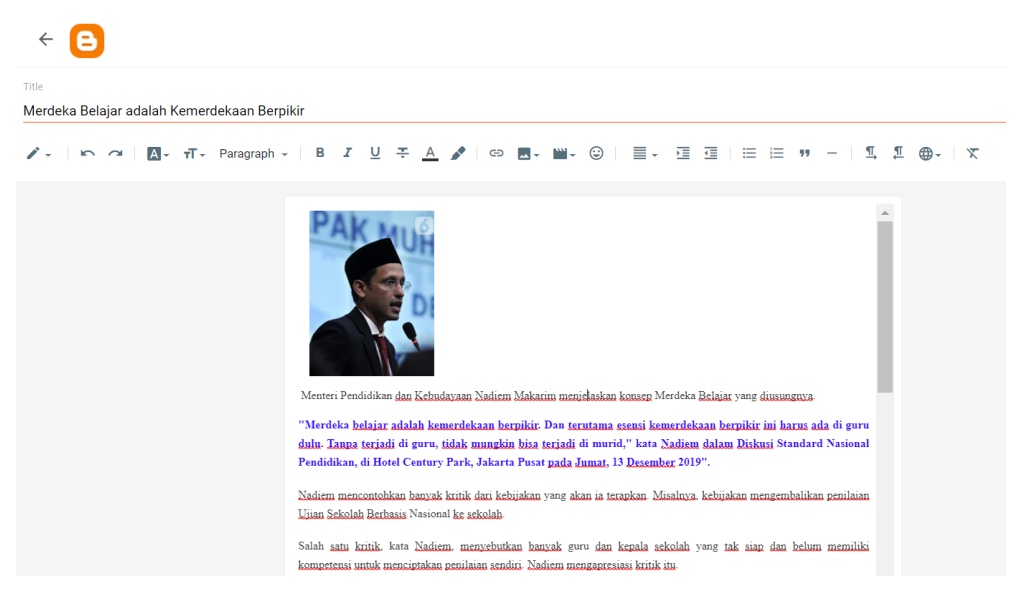

Gmbar 5.22. Tampilan awal sisipan gambar/image

• Klik kanan pada gambar, pilih "copy image address", setelah tercopy pastekan URL image tersebut anda simpan sementara di notepad atau lembar dokumen.

Catatan: Setiap gambar/*image* yang dimuat dalam blog, maka *blogger* akan memberi alamat URL untuk gambar/image tersebut.

- Setelah *URL* Image tersimpan, hapus kembali gambar yang telah dimuat sebelumnya.
- Klik tanda pensil pada ribbon di halaman post, kemudian pilih <> *HTML* View

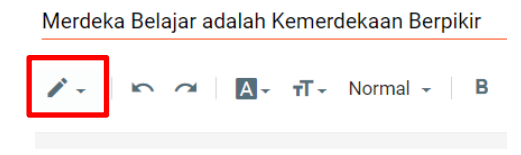

Gambar 5.23. Jendela pilihan HTML View

Maka tampilan HTML View seperti gambar berikut.

| ← 🕒                                                                                                    |          |
|----------------------------------------------------------------------------------------------------|----------|
| Trile                                                                                                    |          |
| Merdeka Belajar adalah Kemerdekaan Berpikir                                                                                                    | <b>v</b> |
| $\Diamond$ , $  \bowtie \land a   \in \mathbb{Z} \not\subseteq   B I \not\subset H   \oslash \blacksquare$ ,                                                                                                    |          |
| <pre>1 (p class="Notlormal" style="line-height: normal; margin-bottom: 0cm;"&gt;/span style="closs: 033333; font-family: &amp; Auot; inherit&amp;Buot serif; font-size: 10pt; letter-spacing: 0.1pt machidi-font-family: &amp; Auot; Times New RomaRuot;; mo-fareast-font-family: &amp; Auot; Times New RomaRuot; mo:fareast-font-size: 10pt; letter-spacing: 0.1pt machidi-font-family: &amp; Auot; Times New RomaRuot;; mo-fareast-font-family: &amp; Auot; Times New RomaRuot;; mo-fareast-font</pre> | t; 🔺     |
| 1) menyitik handbijiya du ucin kasala alilah nad jak lah paaram<br>1) menyitik handbijiya du ucin kasala alilah nad jak lah paaram<br>2) menyemesia kritik tu cin (pansisan siya) font-fanily, kaotinberikaoti, serif; fort-ize: 10;1 letter-spacing: 0.1;1; mo-ansi-language: EH-US; mo-bidi-<br>font-fanily: Apotinberikaoti, serif, fort-ize: 10;2; mo-fareat-fort-fanily; Apotinberikaoti; mo-freest-language: 10;5 / (panotopan stylas-"color: #33333); fort-fanily;<br>Apotinberikaoti, serif, fort-ize: 10;2; letter-spacing: 0.1;1; mo-bidi-fort-fanily; Apoting fanest-fanile; Apotinberikaoti; mo-freest-fanile; Apotinberikaoti; mo-freest-fanile; Apotinberikaoti;                                                                                                    |          |
| <pre>Terest-Language: U1; 'Unit&amp; menjaab<br/>13 kritk ini, Middenkospiengestaan sabarunya tak ada orang yang meremehkan<br/>14 kamapuan seorang guru.Moboj:/yanu/(p&gt;tp.class=PHODOrall' style="line-height: normal; margin-bottom: Ocn;"&gt;&lt;pan style="color: #333333; font-family: &amp;quot;inherit&amp;quot; seri&lt;br&gt;font-size: Unit Unit init Second Second</pre>                                                                                                    | f;<br>y: |

Gambar 5.24. HTML View

Hapus semua taq *HTML* yang ada, kemudian tuliskan taq berikut ke dalam halaman input *HTML* nya.

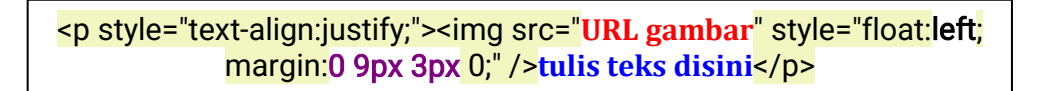

Masukkan *URL* gambar (warna merah), yang sebelumnya telah disimpan di notepad atau dokumen lainnya.

Masukkan tulisan konten informasi yang sebelumnya telah disimpan di notepad atau dokumen lainnya.

| Title L                                     | URL Gambar Teks Informas                                                                                                    | i                                                                                      |
|---------------------------------------------|----------------------------------------------------------------------------------------------------|----------------------------------------------------------------------------------------|
| Merdeka Belajar adalah Kemerdekaan Berpikir |                                                                                                    | _                                                                                      |
| ↔ ► ► ♀ ♀ ♀ ♀ ↓ ↓ ↓ ► ↓ ↓ ↓ ↓ ↓ ↓ ↓ ↓ ↓ ↓   | 137w/YKi 8-<br>em.jpg: styles"float:left; mangin:0 9px 3px 8;" />Ment<br>yang diusungnya. "Merdeka belajar adalah kemerdekaan<br>lu. Tanpa terjadi di guru, tidak mungkin bisa terjadi<br>ntury Park, Jakarta Pusat pada Jumat, 13 Desember 2019<br>alnya, kebijakan mengembalikan penlaian Ujian Sekolah<br>anyak guru dan kepala sekolah yang tak siap dan belum<br>si kritik itu. Untuk menjawab kritik ini, Nadiem menga<br>a, menjadi guru adalah tugas yang sulit. Kedua, Nadiem<br>an dari kompetensi dasar dan kurikulum yang ada, maka<br>pretasi, refleksi dan proses pemikiran secara mandiri,<br>ini menjadi suatu Rencana Pelaksanaan Pembelajaran (RP<br>dan pembelajaran di dalam kelas. Menurut dia, adminis<br>ri. Sedangkan, pembelajaran justru terjadi ketika guru<br>murid," Kata dia.<br>n meta kognitif guru, maka barulah terjadi proses refl<br>aguru." Nadiem menyebut, semua guru harus berpikir sec<br>asi pendidikan yang akan terjadi. "Paradigma merdeka b<br>mulai terjadi diberbagai macam sekolah." | eri<br>di<br>".<br>takan<br>tidak<br>P) yang<br>trasi<br>bisa<br>eksi<br>ara<br>elajar |

Gambar 5.25. Taq HTML URL Gambar dan Teks

Klik kembali ribbon pensil pada halaman post, pilih *compose view*, maka tampilan *blog* akan seperti tampilan pada gambar.

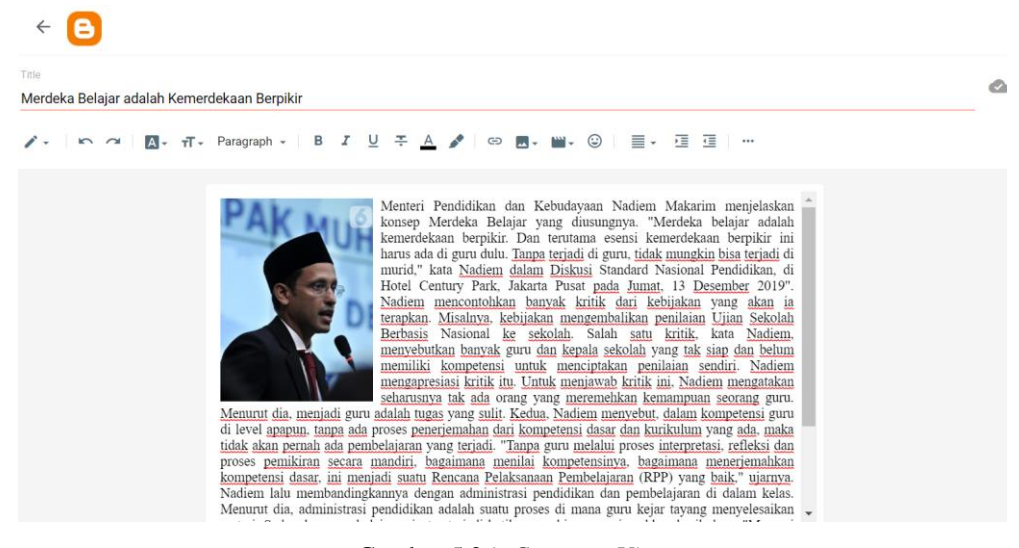

Gambar 5.26. Compose View

 Aturlah ukuran gambar dengan mengklik pada gambar, seperti langkah mengubah ukuran gambar di pembelajaran sebelumnya.
 Ubahlah Jenis huruf, ukuran huruf, warna huruf, paragraf dengan menggunakan fungsi-fungsi ribbon yang ada di halaman *post*.

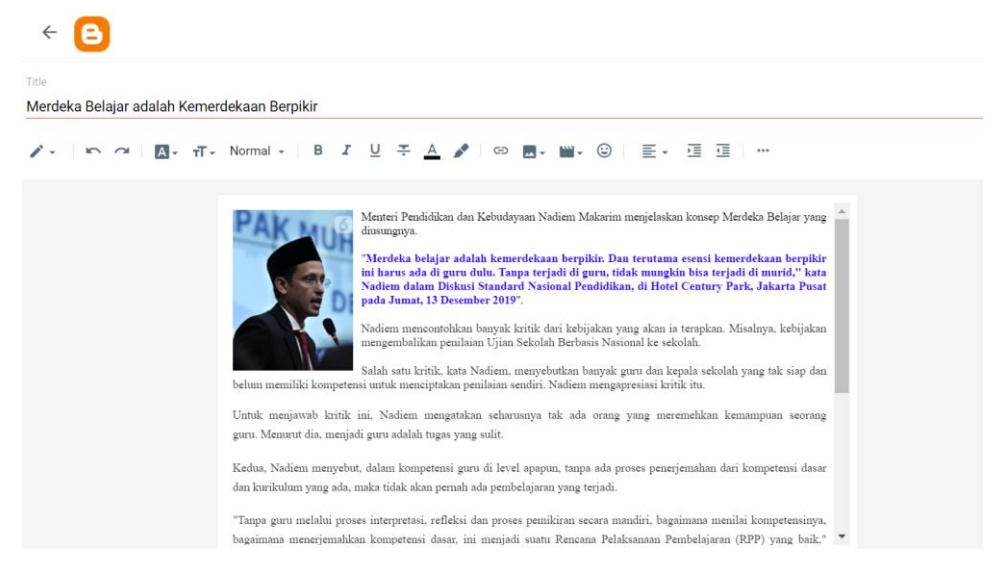

Gambar 5.27. Halaman Compose View

Selanjutnya klik *publish* untuk menampilkan *blog* anda ke alamat *URL* yang telah dibuat sebelumnya. Setelah klik publish maka tampilan *blog* yang anda buat akan menggunakan alamat *URL*.

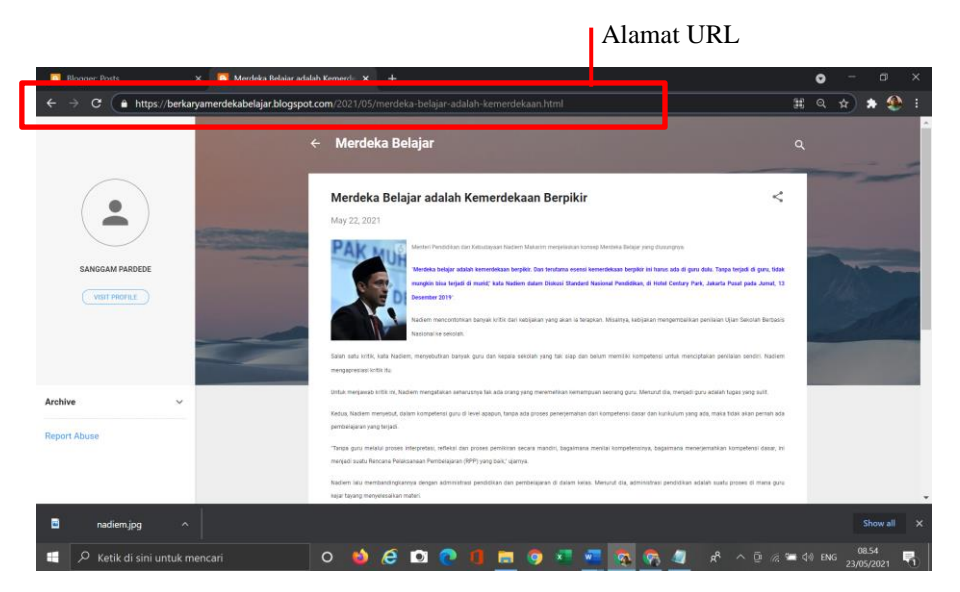

Gambar 5.28. Alamat URL

c. Menyisipkan Video

Terdapat 3 cara untuk menyisipkan dan atau memuat audio video dalam *blog*. Langkah-langkah menyisipkan audio video dalam *blog* adalah sebagai berikut:

 Menyisipkan video yang tersimpan dalam file komputer, akan tetapi cara ini kurang bagus, karena kapasitas ukuran video yang secara umum besar akan mempengaruhi loading *weblog*.

Tempatkan posisi kurson pada halaman *post* dimana video akan diletakkan, klik ribbon *insert video*, pilih "*upload from computer*".

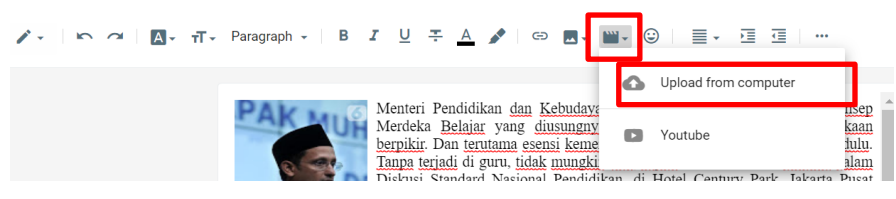

Gambar 5.29. Upload Video

Akan muncul jendela insert video, klik choose a video to upload

| Add a Video                                   | × |
|-----------------------------------------------|---|
| Upload                                        |   |
|                                               |   |
| Drag video here                               |   |
| Or, if you prefer<br>Choose a video to upload |   |
|                                               |   |
| Swleet Cancel                                 |   |

Gambar 5.30. Add Video dari file komputer

Pada jendela *explorer*, pilih video yang akan dimuat, lalu klik open/buka, kemudian klik select pada jendela insert video. Tunggu beberapa saat video yang anda pilih akan diupload, seperti gambar berikut.

| Add a Video |           | × |
|-------------|-----------|---|
| Upload      |           |   |
|             |           |   |
|             |           |   |
|             |           |   |
|             | Uploading |   |
|             |           |   |
|             |           |   |
|             |           |   |
| Select      | lac       |   |

Gambar 5.31. Jendela Proses Uploading Video

Setelah proses upload video selesai, maka di halaman post, akan muncul gambar *link* video tersebut, klik pada gambar dan drug kursor untuk mengatur ukuran tampilan video tersebut.

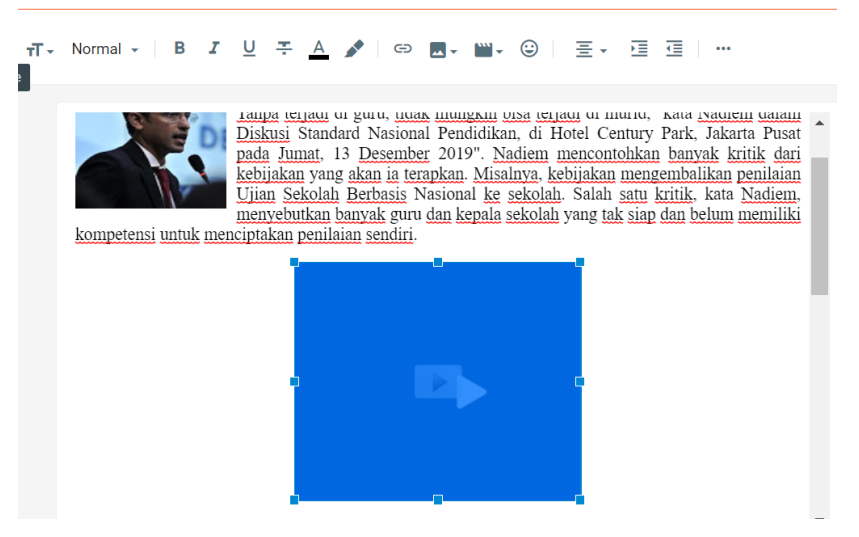

Gambar 5.32. Ikon Link Video

Setelah publish video yang anda buat sudah dapat diakses dan ditonton.

2) Menyisipkan video dengan membuat *link* ke sumber penyimpanan video secara cloud, seperti video dalam youtube. Cara ini merupakan salah satu yang diajurkan, karena file video anda tidak tersimpan dalam *weblog*, sehingga tidak mempengaruhi kecepatan akses *weblog*. Langkah membuat *link* video dengan membuat *link* adalah sebagai berikut:

Buka video yang anda buat dan atau video yang sudah ada di youtube seperti tampilan gambar berikut.

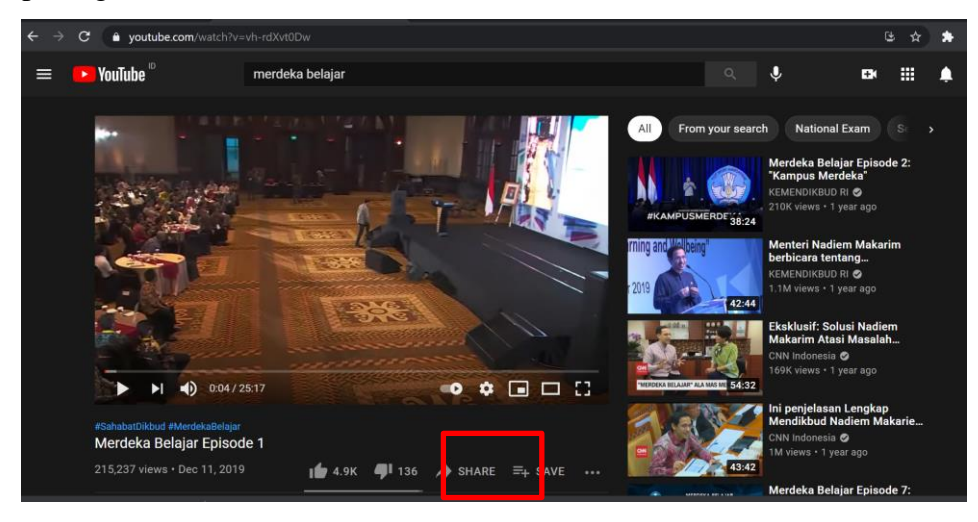

Gambar 5.33. Link Share Video di Youtube

Klik *SHARE*, maka akan muncul jendela share dari youtube seperti gambar berikut.

| Share                  |          |          |       | ×          |
|------------------------|----------|----------|-------|------------|
|                        | f        | <b>Y</b> |       |            |
| Embed WhatsApp         | Facebook | Twitter  | Email | 카카오스토<br>리 |
| https://youtu.be/vh-rd | Xvt0Dw   |          |       | СОРУ       |
| Start at 0:14          |          |          |       |            |

Gambar 5.34. Taq Link Video

Klik copy.....

Buka kembali halaman post di *blog*ger anda, klik pada gambar yang dipersiapkan untuk ikon *link* dari video tersebut, dalam contoh gambar menteri pendidikan dan kebudayaan digunakan menjadi ikon *link* video.

Klik gambar ①, pilih ribbon insert *link* pada halaman post②, klik kursor pada kolom *paste and search for link*③, klik kanan mouse lalu pilih paste④ maka alamat *link* yang di youtube akan ditampilkan.

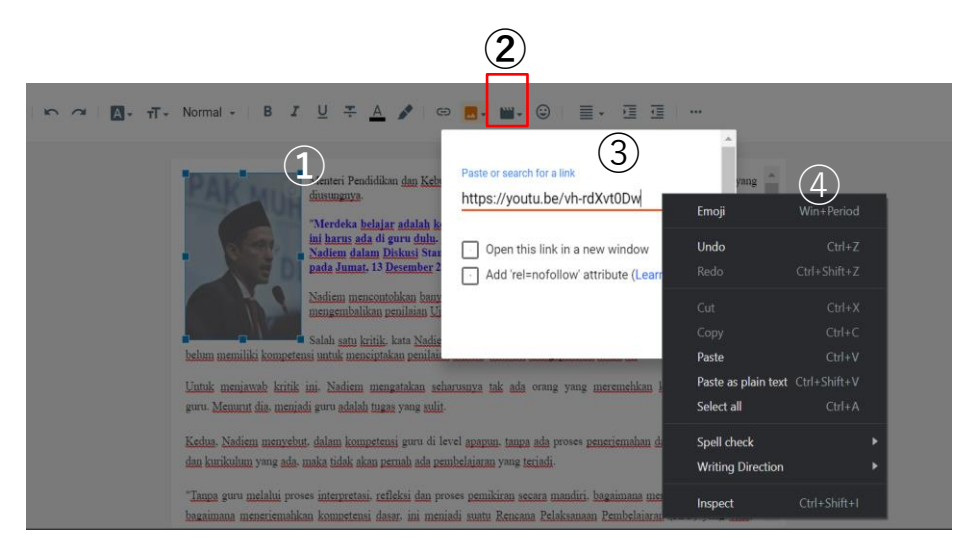

Gambar 5.35. Langkah copy paste Link Video dari Youtube

Setelah *link* muncul pada jendela *paste and search for link*, klik APPLY, kemudian klik *publish*.

Langkah ini juga berlaku, apabila ikon *link* digunakan pada sebuah kata atau kalimat, seperti klik video. Blok kata atau kalimat yang menjadi ikon *link* video dan lakukan langkah-langkah (1/2)(3/4) diatas.

 Memuat video dengan menyisipkan taq *HTML* yang ada pada youtube, dengan langkah-langkah sebagai berikut. Buka video yang anda buat dan atau video yang sudah ada di youtube seperti langkah 2 diatas, pada jendela share klik embed <>.

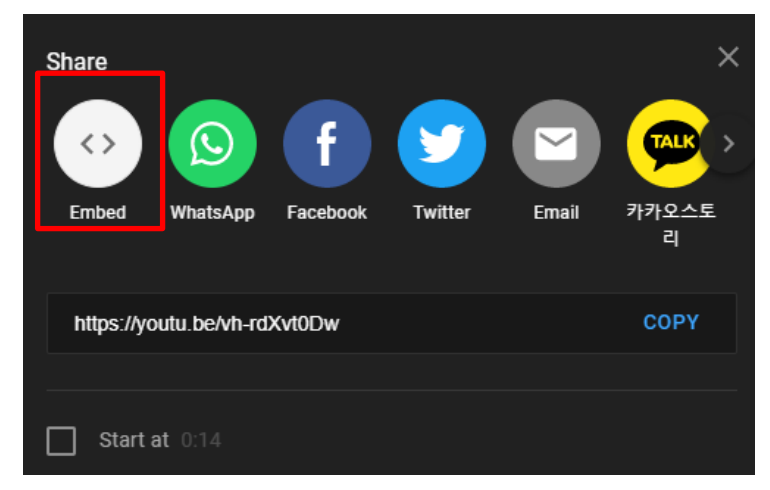

Gambar 5.36. Menu Embed dari Youtube

Akan muncul jendela embed video, klik *copy* untuk menyalin taq *HTML*, seperti gambar berikut.

| Embed Video                                                                                                    | ×    |
|----------------------------------------------------------------------------------------------------|------|
| <pre><iframe allow="accelerometer; autoplay; clipboard-write; encrypted-media; gyroscope; picture-in-picture" allowfullscreen="" frameborder="0" height="315" src="https://www.youtube.com/embed/ vh-rdXvt0Dw" title="YouTube video player" width="560"></iframe> </pre> |      |
|                                                                                                    | СОРҮ |

Gambar 5.37. Taq HTML embed Video dari Youtube

Buka kembali halaman *post* di blogger anda, ubah tampilan kedalam *HTML View*, letakkan kursor pada posisi video yang anda inginkan, pastelah taq *HTML* yang disalin dari youtube. Untuk mengatur ukuran gambar *link* video, dapat dilakukan dengan mengubah ukuran *width* dan *height* seperti gambar diatas. Mengubah ukuran dapat juga dilakukan melalui *compose view*, klik pada tampilan gambar video, kemudian sesuaikan ukuran sesuai keinginan.

#### 2) Theme

*Theme* adalah menu pada dashbord blogger yang digunakan unuk memodifikasi template *blog*. Pada menu ini terdapat fungsi mengganti template, mengedit template baik secara *compose* maupun *HTML*, membackup template, me-*restore* template dan menonaktifkan template. Template *blog* adalah desain-desain halaman *blog* dengan seluruh komponennya (seperti: gambar, stylesheet, video, dsb) baik berupa file statis maupuan file dinamis yang berupa program atau aplikasi yang berjalan sebagai aplikasi *web*.

a. Antarmuka Menu *Theme* 

Menu *Theme* (tema) pada dashboard *blog*, menampikan pratinjau (*Preview*) *blog*. Terdapat 2 (dua) versi *preview* yaitu *preview* untuk tampilan versi *desktop* dan *preview* untuk tampilan versi mobile.

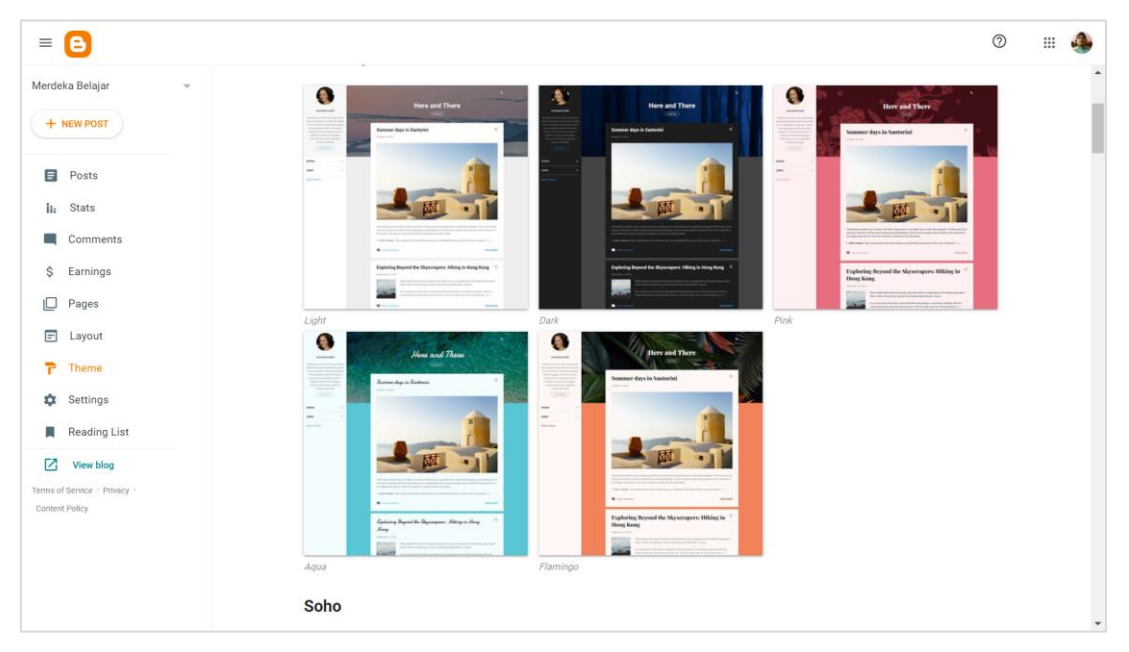

Gambar 5.38. Antarmuka Theme

b. Theme Bawaan Blogger

Pada menu *Theme* ini, menyediakan banyak pilihan *theme* bawaan blogger yang bisa diterapkan langsung pada *blog*. Secara keseluruhan, jumlah *theme* bawaan blogger ini adalah sebanyak 53 *themes* yang dikelompokkan kedalam beberapa kategori.

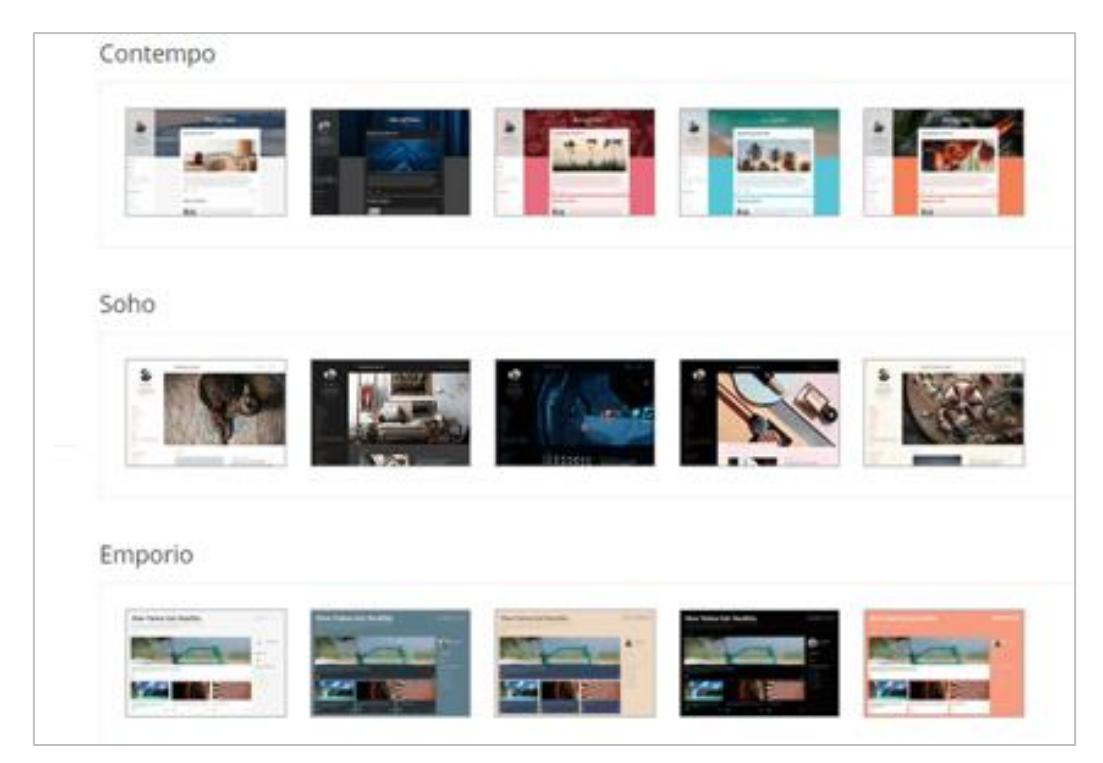

Gambar 5.39. Kelompok Themes pada Blogspot

Untuk menerapkan *theme*, klik pada *theme* yang anda kehendaki. Akan terbuka antarmuka preview, klik *Apply*.

# c. Theme Designer

*Theme Designer* adalah sebuah fitur untuk melakukan berbagai penyesuaian pada desain *blog* tanpa harus berurusan dengan koding. Pada menu ini, bisa dilakukan beberapa hal yang berkaitan dengan *editing theme*, seperti mengganti *background* (Latar belakang), *Main color* (Warna utama), Jenis Font dan lain sebagainya. Untuk masuk ke antarmuka *Theme Designer*, klik *Customize*.

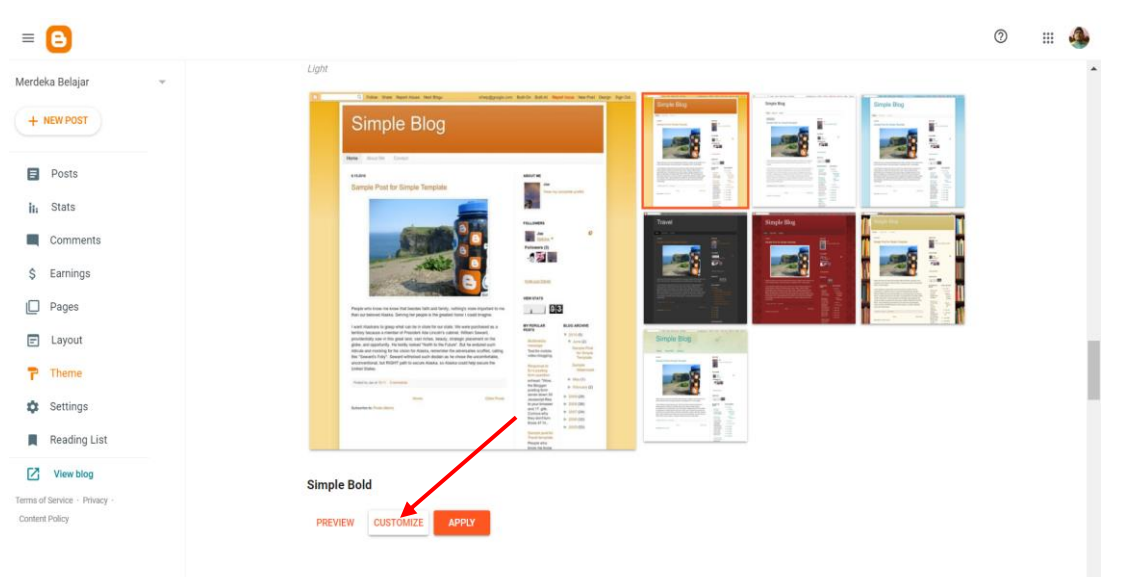

Gambar 5.40. Fungsi Theme Designer

Antarmuka yang terbuka selanjutnya inilah yang disebut sebagai *Blogger Theme Designer*.

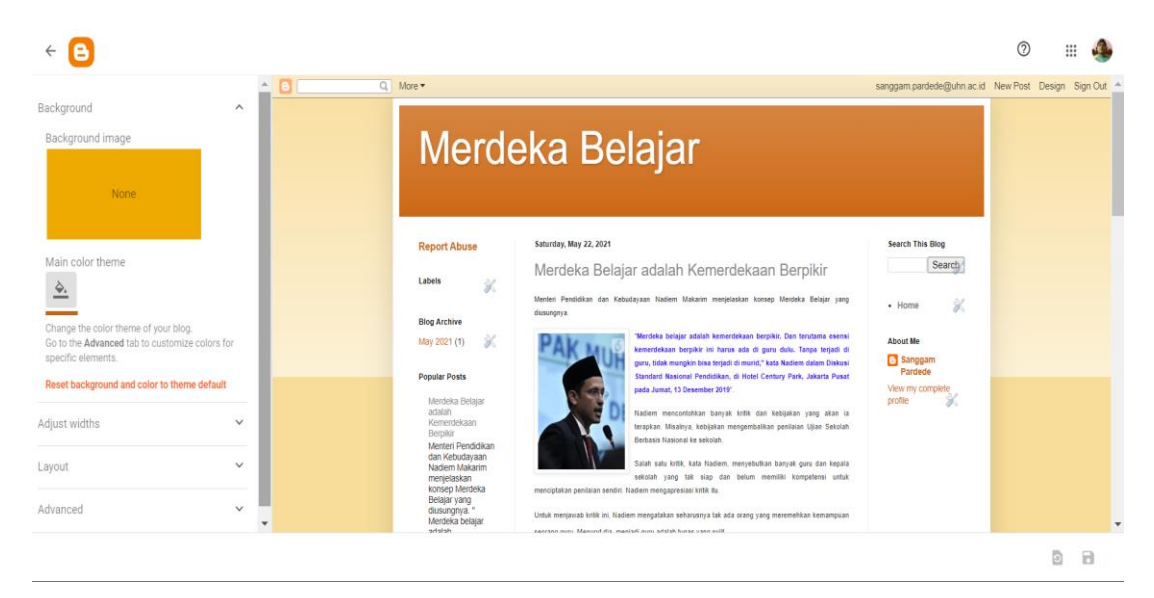

Gambar 5.41. Antarmuka Blogger Theme Designer

Pada tab *Background* (Latar belakang), bisa mengatur warna utama *theme*. Perubahan pada bagian ini akan mempengaruhi desain *theme* secara keseluruhan.

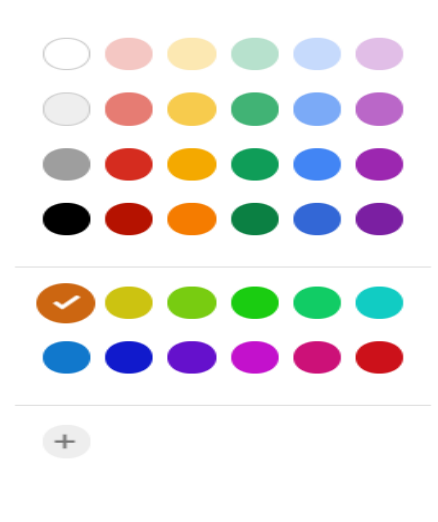

CANCEL

Gambar 5.42. Pilihan warna latar belakang

Untuk mendapatkan lebih banyak pilihan, anda bisa beralih ke tab *Advanced* (tingkat lanjut). Disini, anda bisa melakukan editing secara khusus untuk bagian-bagian tertentu, termasuk mengganti huruf dan warna.

#### Select color

|                                     |   | C More ▼                                                                                                    |
|-------------------------------------|---|----------------------------------------------------------------------------------------------------|
| Background                          | ~ |                                                                                                    |
| Adjust widths                       | ~ | Merdeka Be                                                                                                    |
| Layout                              | ~ |                                                                                                    |
| Advanced                            | ^ | Saturday, May 22, 2021                                                                                                    |
| Page Text 👻                         |   | Merdeka Belajar adalah Kemerde                                                                                                    |
|                                     |   | Menteri Pendidikan dan Kebudayaan Nadiem Makarim menjelaskan kon                                                                           |
| Arial                               |   | Merdeka belajar adalah kemedu<br>berpikir ini harus ada di guru du<br>murid," kata Nadem dalam Disku<br>Park, Jakarta Pusat pada Jumat, 43 |
| B <i>I</i> 12px                     |   | Nadiem mencontohkan banyak kri<br>kebijakan mengembalikan penilalan<br>Salah satu kritik, kata Nadiem, me                                  |
| Text Color                          |   | mengapresiasi kritik itu.                                                                                                    |
| Transparent                         |   | Untuk menjawab kritik ini, Nadiem mengatakan seharusnya tak i<br>guru. Menurut dia, menjadi guru adalah tugas yang sulit.                  |
|                                     |   | Kedua, Nadiem menyebut, dalam kompetensi guru di level apapu                                                                               |
| ADD                                 |   | n, tanpa ada proses penerjemahan dari kompetensi dasar dan<br>pembelajaran yang terjadi.                                                   |
|                                     |   | "Tanpa guru melalui proses interpretasi, refleksi dan proses pemikira                                                                      |
| Clear advanced changes to Page Text |   | bagaimana menerjemahkan kompetensi dasar, ini menjadi suatu Re<br>ujarnya.                                                                 |

Gambar 5.43. Menu Advanced pada Theme Designer

Setiap kali anda melakukan perubahan, klik tombol 🙃 (terletak disebelah kanan bawah dashboard) untuk menyimpan pengaturan.

|   | Popular Posts                                        |   |   |
|---|------------------------------------------------------|---|---|
|   | Merdeka Belajar<br>adalah<br>Kemerdekaan<br>Bernikir |   |   |
|   |                                                      | ົ | 8 |
| _ |                                                      |   |   |

Gambar 5.44. Tombol Save

# d. Backup & Restore Theme

Pada antarmuka *Theme*, terdapat menu *Backup/Restore*, yang bertujuan membackup dan atau menyimpan template yang sudah dipilih, untuk dapat dikembalikan (*restore*) apabila sewaktu-waktu data tersebut hilang, baik karena terhapus atau karena rusak.

| Simple Blog                                                                                                    |                                                                                                    |             |                                        |
|----------------------------------------------------------------------------------------------------|----------------------------------------------------------------------------------------------------|-------------|----------------------------------------|
| Net 2017 Desit                                                                                                    |                                                                                                    | Simple Bold |                                        |
| (mm) (m)                                                                                                    | all and the second second seco | CUSTOMIZE 👻 | Backup                                 |
|                                                                                                    |                                                                                                    |             | Restore                                |
| Page extension we have be assume that with extension through one page to the page of the page of the p                            |                                                                                                    |             | Switch to first generation Classic the |
| And the advectory for the state of index, showing the index and other, and the<br>state states in the first particular states in the states with the<br>exceptions in a first particular state index is these used ing states for<br>the states and the particular states in the state with the<br>states and the states and the states in the states and the states in the<br>states and the states and the states and the states and the states and the<br>states and the states and the states and the states and the states and the<br>states and the states and the states and the states and the states and the<br>states and the states and the states and the states and the states and the<br>states and the states and the states and the states and the states and the<br>states and the states and the states and the states and the states and the<br>states and the states and the states and the states and the states and the<br>states and the states and the states and the states and the states and the<br>states and the states and the states and the states and the states and the states and the<br>states and the states and the | Annual Annual An |             | Edit HTML                              |
|                                                                                                    | All and a second second |             | Mobile Settings                        |

Gambar 5.44. Menu Backup & Restore

### e. Edit HTML

Sebuah *blog* sesungguhnya tersusun atas tag-tag *HTML*, Pada Menu *Theme*, terdapat fungsi *Edit HTML* yang dapat melihat dan melakukan editing terhadap kode-kode *HTML* penyusun *blog*. Untuk membuka *HTML Editor Theme*, seperti langkah pada point b, klik "*Edit HTML*", maka akan muncul halaman susunan *HTML* dari *blog* yang sudah dibuat

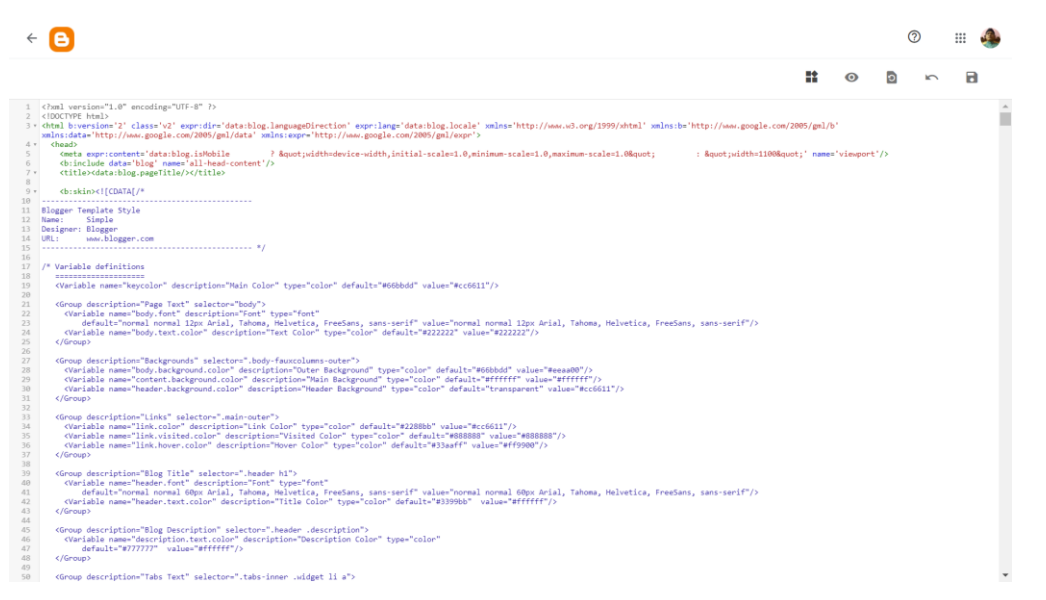

Gambar 5.45. Halaman Susunan HTML blog

# f. Mobile Setting

Pada menu *Theme*, terdapat fungsi *mobile setting* yaitu untuk menampilkan bentuk dan format *blog* kedalam format mobile smartphone maupun tablet, untuk membuka *mobile setting editor*, lakukan langkah pada point b, kemudian klik *mobile setting*, check list *Mobile* dan SAVE, setelah jendela *Choose Mobile Theme*, pilih bentuk *theme* yang anda inginkan ditampilkan dalam bentuk mobile.

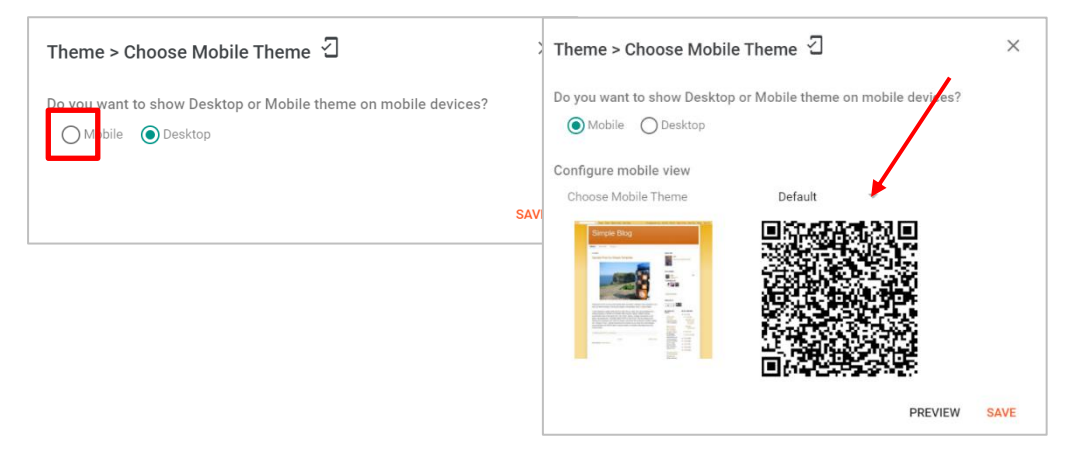

Gambar 5.46. Jendela Pilihan model Mobile Setting

#### 3) Layout

Fungsi menu layout adalah fasilitas untuk melakukan beberapa penyesuaian terkait struktur/elemen-elemen yang terdapat pada *blog*. Disini, anda bisa melakukan beberapa hal berkaitan dengan widget *blog* seperti menghapus widget, menambahkan widget serta mengubah posisi widget ke bagian tertentu.

| = 🕒                                            |                                                  |                                                                                     | 0 III 🐠 |
|------------------------------------------------|--------------------------------------------------|-------------------------------------------------------------------------------------|---------|
| Merdeka Belajar 🗸 🗸                            | Add, remove and edit gadgets on your blog. Click | and drag to rearrange gadgets. To change columns and widths, use the Theme Designer | r.      |
| + NEW POST                                     |                                                  |                                                                                     | Â       |
| Posts                                          | Sidebar (Top)                                    | Search (Top)                                                                        |         |
| its Stats                                      | + Add a Gadget                                   | <ul> <li>Search This Blog</li> </ul>                                                | 1       |
| Comments                                       | 💿 About Me 🧳                                     | Blog Search gadget                                                                  |         |
| \$ Earnings                                    | Profile gadget                                   | Header                                                                              |         |
| Pages                                          | Sidebar (Bottom)                                 | Merdeka Belajar (Header)                                                            | 1       |
| E Layout                                       | - Add a Cadaet                                   | Page Header gadget                                                                  |         |
| Theme                                          | - Add a Gadger                                   |                                                                                     |         |
| 🔅 Settings                                     | Blog Archive     Blog Archive                    | Subscription                                                                        |         |
| Reading List                                   |                                                  | Rollow by Email                                                                     | /       |
| View blog                                      | Labels      A                                    | Follow by Email gadget                                                              |         |
| Terms of Service · Privacy ·<br>Content Policy |                                                  | Page List (Top)                                                                     |         |
|                                                | Report Abuse     Report Abuse gadget             | Pages<br>Pages paget                                                                |         |

Gambar 5.47. Antarmuka Layout

Pada gambar diatas, terlihat struktur *theme* (Tema) yang sedang digunakan pada *blog* adalah struktur untuk *theme* bawaan *blog*ger. Dari sisi penempatan, struktur *theme* bawaan ini bisa dikatakan masih terlihat belum teratur. Susunan yang terdapat pada antarmuka layout ini tidak menggambarkan struktur tampilan *blog* yang sebenarnya.

Untuk menambahkan, menghapus serta mengubah posisi widget melalui antarmuka layout, maka pada modul ini digunakan contoh *template weblog* Merdeka Belajar sebagaimana contoh diatas.

# Langkah I Mengubah Theme (tema atau template)

Agar leluasa mengubah layout, maka langkah pertama klik *Theme* pada menu dashboard *blog*, pilih *simple blog* 

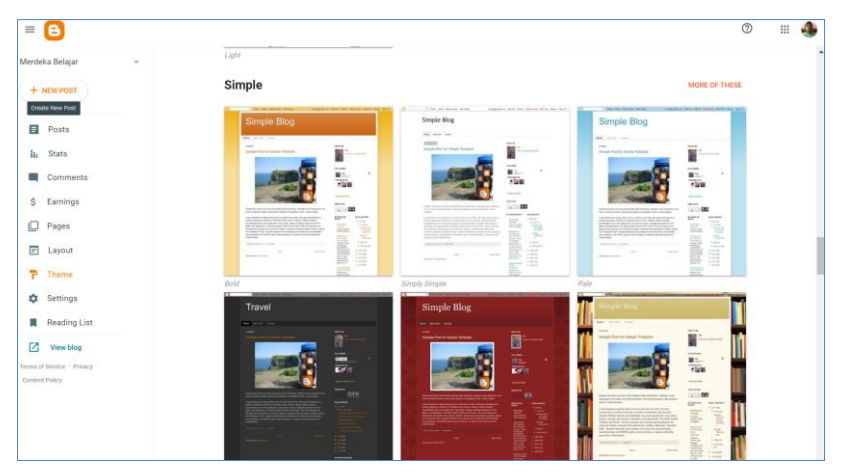

Gambar 5.48. Theme/template Simple

- Klik preview : melihat pratinjau dari pilihan simple *blog*
- Customize : untuk mengubah layout

Apply : menerapkan layout dari pilihan simple *blog* 

| Simple Bo | ld        |       |
|-----------|-----------|-------|
| PREVIEW   | CUSTOMIZE | APPLY |

Gambar 5.49. Tombol fungsi pilihan *Theme* 

Pada contoh pembelajaran pada modul ini, klik *customize,* maka muncul menu editing layout dan tampilan halaman *blog* yang sebelumnya dibuat.

| ← 🕒                                                                                                    |                | 0                                                                                                    | <br>4 |
|----------------------------------------------------------------------------------------------------|----------------|----------------------------------------------------------------------------------------------------|-------|
| Background<br>Background image<br>None                                                                                                    | ^              | Merdeka Belajar                                                                                                    |       |
| Main color theme<br>Change the color theme of your blog.<br>Go to the Advanced tab to countomize color<br>specific elements.<br>Reset background and color to theme defa | rs for<br>sult | Search My 22, 2971 Merdeka Belajar adalah Kernerdekaan Berpikir  Werdeka Belajar adalah Kernerdekaan Berpikir  Werdeka Belajar adalah Kernerdekaan Berpikir  Werdeka Belajar adalah Kernerdekaan Berpikir  Werdeka Bergika Bergika Ber |       |
| Adjust widths<br>Layout                                                                                                    | ~              | Namin merunitari kanja king sanja king sanja di a brakuk kanja king sanja di akanja king sanja king sanja                                                                                                    |       |
| Advanced                                                                                                    | ~              | privi Moncol da, negala pri valom hogar seg aut.<br>Kedu, hulan montani, dan kangkala gora kang kang kang kang kang kang kang kan                                                                                                    |       |

Gambar 5.50. Editing Layout

Kalau dibagi dalam beberapa bagian bahwa tata letak halaman *blog* yang dibuat terdiri dari header, halaman konten, sidebar kanan dan footer seperti dalam gambar berikut:

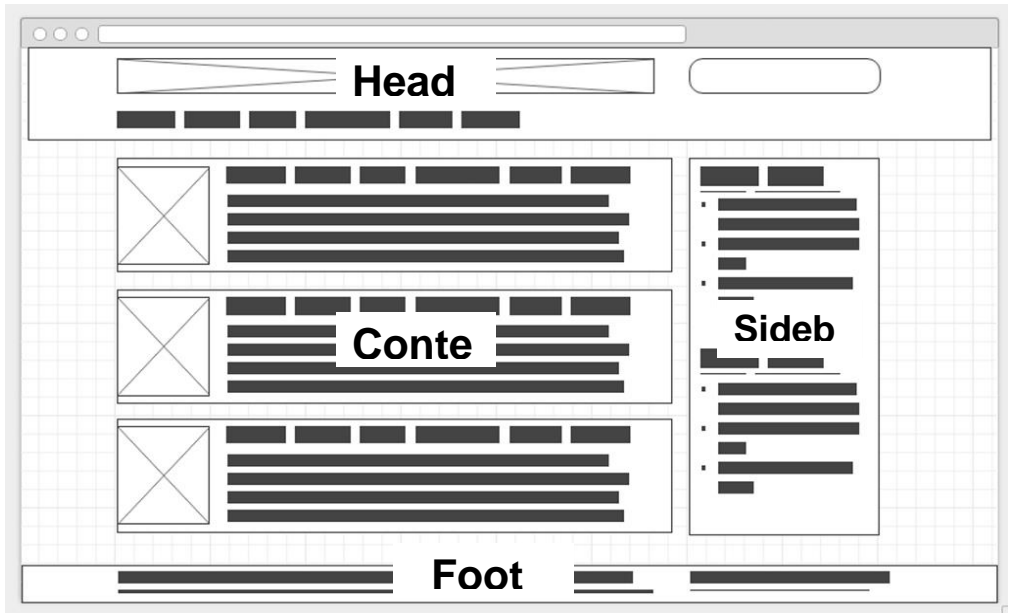

Gambar 5.51. Bagian tata letak halaman blog

Tata letak (*Layout*) ini dapat di ubah melalui menu layout editing yang terletak disebelah kiri dashbord

| ← 🕒                                                                       |                                          |                                 |                     |
|---------------------------------------------------------------------------|------------------------------------------|---------------------------------|---------------------|
| Background 🗸                                                              |                                          |                                 |                     |
| Adjust widths 🗸                                                           | Navbar                                   |                                 |                     |
| Layout ^                                                                  |                                          |                                 |                     |
| Body layout                                                               | Header                                   |                                 |                     |
|                                                                           | Merdeka Belajar (H<br>Page Header gadget | eader)                          |                     |
|                                                                           |                                          |                                 |                     |
| Footer layout                                                             | Cross-Column                             |                                 |                     |
|                                                                           | Diag Gaugets Hele                        |                                 |                     |
| Go to Layout in Blogger to add, remove, edit or<br>rearrance the gadgets. | Cross-Column 2                           |                                 |                     |
| Advanced ~                                                                | sidebar-left-<br>1                       | Main                            | sidebar-<br>right-1 |
|                                                                           | Drag Gadgets Here                        | Blog Posts<br>Blog Posts gadget | Drag Gadgets Here   |
|                                                                           | Labels Labels gadget                     |                                 | Search This<br>Blog |

Gambar 5.52. Layout Editing pada Theme Simple

Sebagai contoh pembelajaran pada modul ini, dipilih layout seperti tampak pada gambar diatas yaitu body layout: header, sidebar kiri, konten, sidebar kanan, kemudian footer layout 3 baris.

Untuk mengubah lebar dari setiap komponen *body layout*, klik *Adjust widhts*, maka akan ditampilkan halaman *weblog*, sesuai dengan layout yang sudah dipilih.

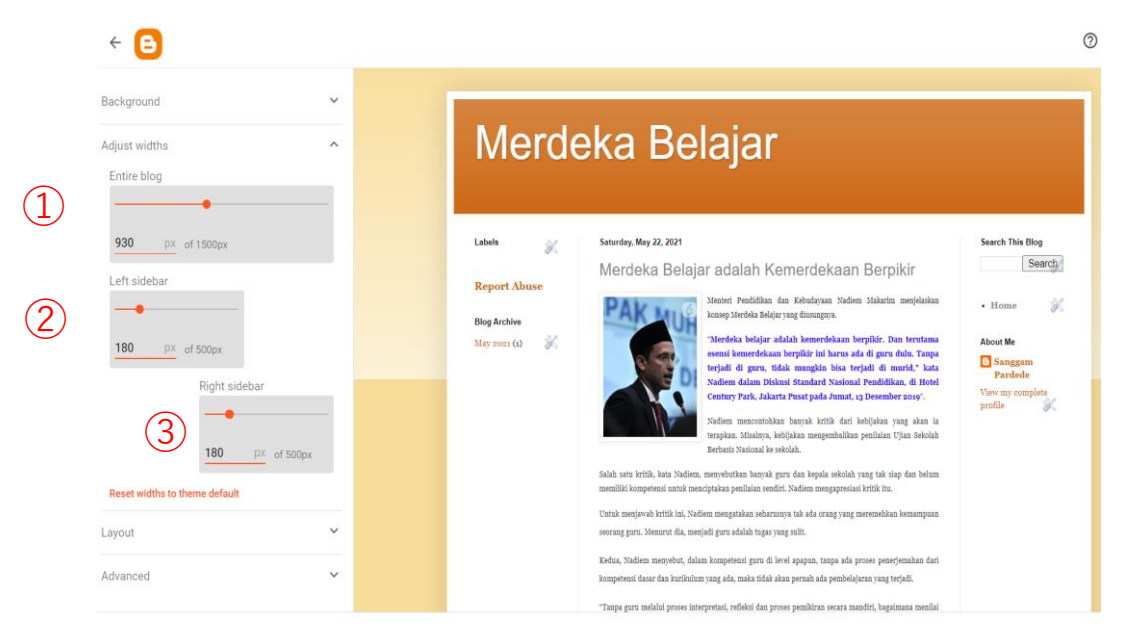

Gambar 5.53. Fungsi Edit Lebar Blog

(1) klik tanpa melepas, pada tanda bulatan merah geser mouse untuk mengubah ukuran halaman konten

(2)klik tanpa melepas, pada tanda bulatan merah geser mouse untuk mengubah ukuran sidebar kiri

③klik tanpa melepas, pada tanda bulatan merah geser mouse untuk mengubah ukuran sidebar kanan

Setelah melakukan semua perubahan, klik save vang terletak di sebelah kanan paling bawah pada dashboard.

Selanjutnya pelajari secara seksama fungsi-fungsi yang terdapat pada menu layout untuk mendapatkan hasil *weblog* yang baik dan dinamis.

a. Menambahkan Widget

Pada contoh ini, akan ditambahkan widget **Popular posts** (Postingan Populer) pada bagian **Sidebar (bottom)**. Caranya, Klik pada *link* "**Add a Gadget**" yang terdapat pada bagian **Sidebar (bottom)**. Ini akan membuka jendela baru pada *browser*. Akan muncul banyak pilihan widget, pilih **Popular Posts**.

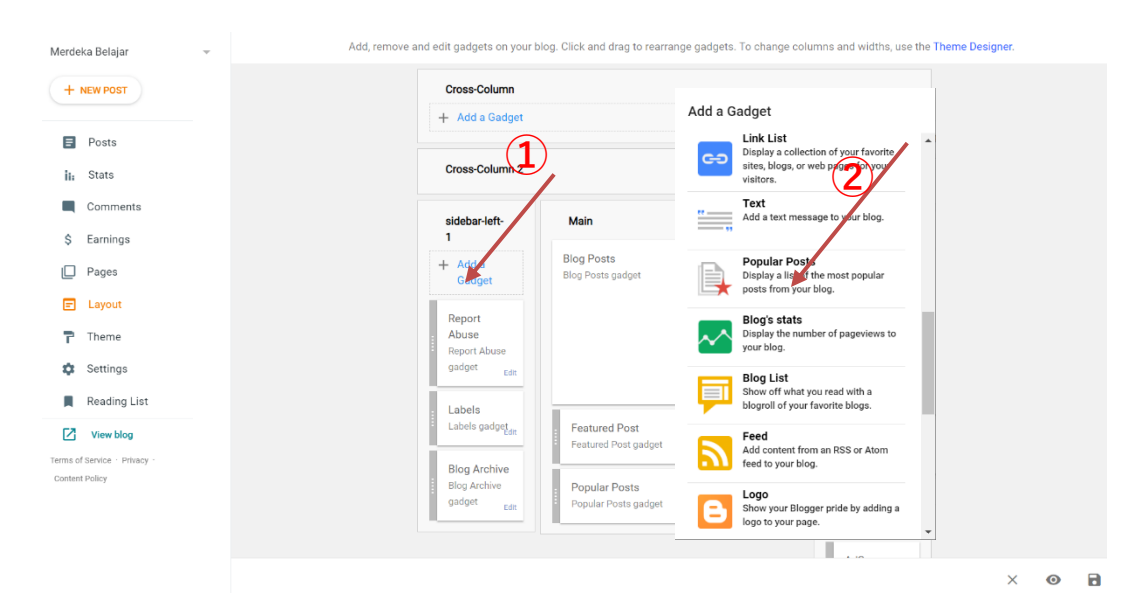

Gambar 5.54. Postingan Populer

Selanjutnya akan muncul jendela konfigurasi widget:

|            | .g                       | -      |      |
|------------|--------------------------|--------|------|
| Title      |                          |        |      |
| Popul      | ar Posts                 |        |      |
|            |                          |        |      |
| Most v     | iewed                    |        |      |
| $\bigcirc$ | All time                 |        |      |
| ۲          | Last year                |        |      |
| $\bigcirc$ | Last 30 days             |        |      |
| $\bigcirc$ | Last 7 days              |        |      |
| Show i     | mage thumbnail           |        |      |
| Show s     | nippets                  |        |      |
| Maxim      | um number of shown posts | 3      | 10 👻 |
|            |                          | CANCEL | SAVE |

Gambar 5.55. Jendela Pengaturan Postingan Populer

- Title : Judul widget yang akan ditampilkan pada *blog*.
- **Most viewed :** Pengaturan rentan waktu. Apakah terpopuler sejak 7 hari terakhir, 30 hari terakhir atau setiap saat.
- Show Image thumbnail: Mengaktifkan gambar pada daftar artikel populer (Jika tersedia). Fitur ini hanya berjalan untuk gambar yang di-host "tersimpan" / diupload di blogger.
- Show Snippet: Menampilkan penggalan paragraf awal dari artikel (Dalam bahasa blogger, ini sering disebut sebagai post summary).

Untuk *theme* model simple sebagaimana digunakan pada contoh *weblog* Merdeka Belajar diatas, widget popular post sudah terpasang pada bagian bawah *Main* 

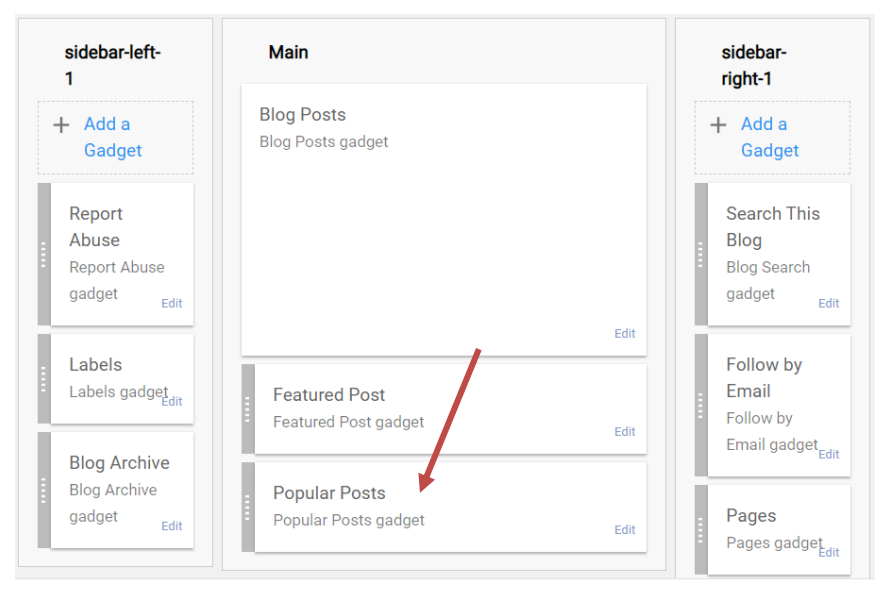

Gambat 5.56. Letak widget postingan populer

Untuk itu, hal yang dibutuhkan untuk mendesign *weblog* sesuai yang diinginkan adalah memindahkan widget *popular posts* tersebut, ke posisi yang tertentu baik pada sidebar-left-1 maupun sidebar-right-1 (dibawah, ditengah atupun dibawah).

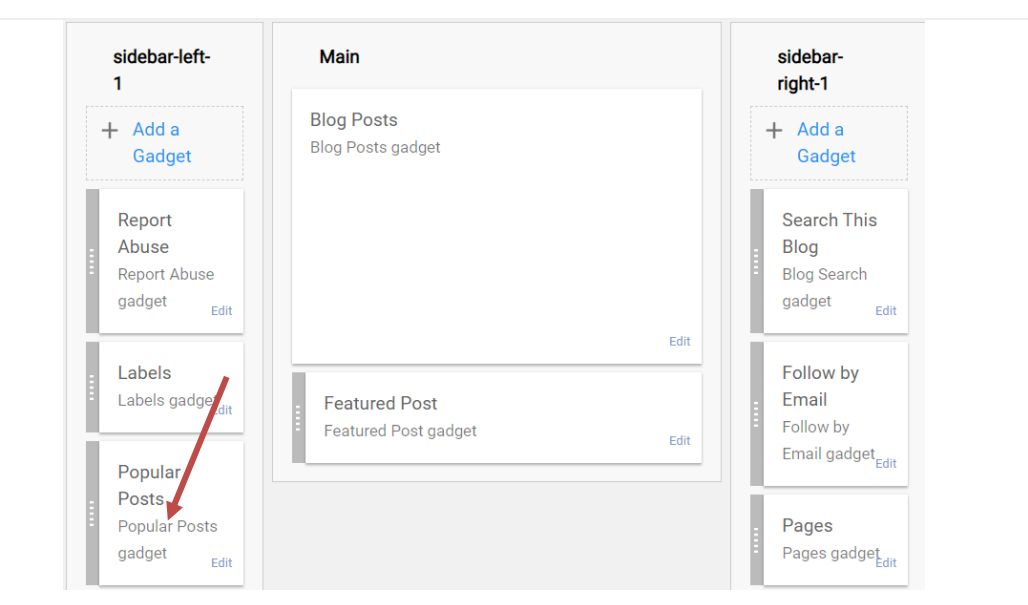

Gambar 5.57. Letak baru widget postingan popular

Pada gambar, ditampilan bahwa letak popular posts telah dipindahkan dari posisi main ke sidebar-left-1 bagian bawah, langkah untuk memindahkan widget tersebut dilakukan dengan cara mengklik (tanpa melepas mouse) widget diposisi main lalu menarik ke posisi sidebar-left-1, kemudian letakkan widget dengan melepas mouse setelah posisi tempat ditandai. Tampilan *weblog* setelah widget postingan populer telah ditambahkan, pada bagian sidebar-

left-1. Untuk *theme* yang sedang digunakan, bagian Sidebar-left berada didalam **menu navigasi** *blog*.

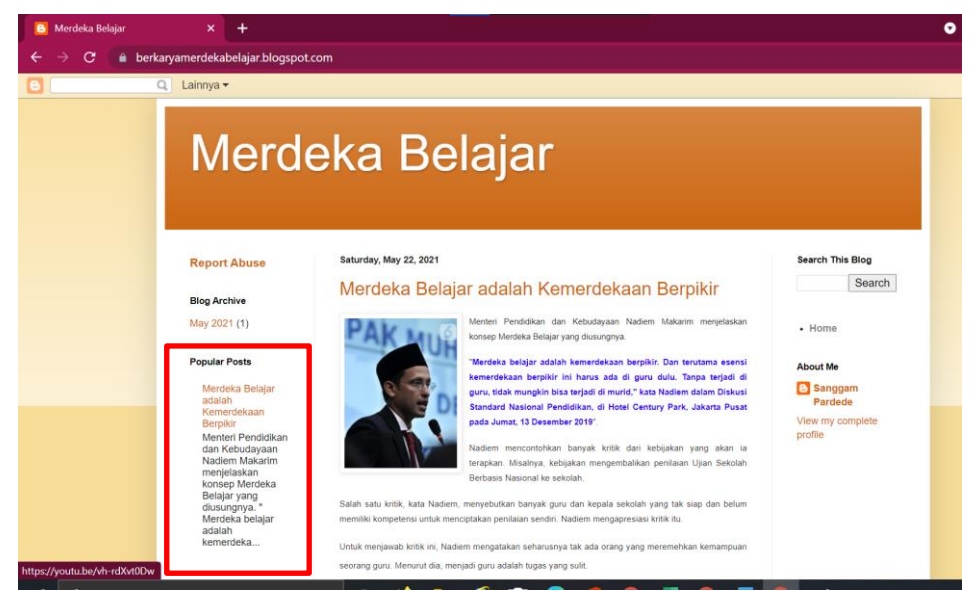

Gambar 5.58. Tampilan menu postingan popular

### b. Menghapus Widget

Untuk menghapus widget tertentu, klik pada **icon pensil** (Edit). Akan terbuka jendela konfigurasi widget, klik **Remove**.

| sidebar-left-<br>1                                          | Main<br>Configure Labels                                                                      | sidebar-<br>right-1                                          |
|-------------------------------------------------------------|-----------------------------------------------------------------------------------------------|--------------------------------------------------------------|
| + Add a<br>Gadget                                           | Labels                                                                                        | + Add a<br>Gadget                                            |
| Report<br>Abuse<br>Report Abuse<br>gadget<br>Edit           | Alphabetically     By Frequency Diaplay     List     Cloud                                    | Search This<br>Blog<br>Blog Search<br>gadget <sub>Edit</sub> |
| Popular<br>Posts<br>Popular Posts<br>gadget <sub>Edit</sub> | Show number of posts per label<br>Show<br>All Labels<br>Selected Labels<br>REMOVE CANCEL SAVE | Edit<br>Edit<br>Edit<br>Edit                                 |
| Labels<br>Labels gaddet<br>Edit                             |                                                                                               | Pages<br>Pages gadget <sub>edit</sub>                        |

Gambar 5.59. Jendela menghapus Widget

# c. Mengubah Posisi Widget

Sebagai contoh, widget Label pada Sidebar-left-1 akan dipindahkan ke Sidebar-right-1. Caranya, cukup **Drag and Drop** (Seret) widget Label pada sidebar-left-1 ke bagian atas sidebar-right-1, setelah letak widget ditampilkan, letakkan widget dengan melepas mouse.

| sidebar-left-<br>1                                | Main                                  | sidebar-<br>right-1                                             |
|---------------------------------------------------|---------------------------------------|-----------------------------------------------------------------|
| + Add a<br>Gadget                                 | Blog Posts<br>Blog Posts gadget       | + Add a<br>Gadget                                               |
| Report<br>Abuse<br>Report Abuse<br>gadget<br>Edit |                                       | Labels gadget<br>Labels gadget<br>Search This                   |
| Popular<br>Posts<br>Popular Posts                 | Featured Post<br>Featured Post gadget | Edit Blog<br>Blog Search<br>gadget Edit                         |
| gadget Edit                                       | •                                     | Follow by<br>Email<br>Follow by<br>Email gadget <sub>Edit</sub> |

Gambar 5.60. Memindahkan Widget

Jangan lupa untuk Klik "save" pada bagian bawah dashboard untuk setiap perubahan yang dilakukan pada layout, agar dapat ditampilkan pada *weblog* anda.

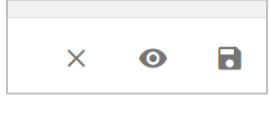

Gambar 5.61. Ikon Save

# 4) Pages

Pages dan Posts adalah sama-sama digunakan untuk membuat/ menerbitkan konten pada *blog*. Antarmuka dari halaman pembuatan laman (Laman Editor) ini sendiri tidak jauh berbeda dengan antarmuka pembuatan post. Hanya saja, menu-menu settings yang tersedia disini tidak selengkap seperti yang terdapat pada halaman pembuatan posting *blog*.

Secara sederhana, laman (atau sering juga disebut **halaman statis** / **static page**) adalah sebuah fitur yang disediakan oleh *blogger.com* untuk membuat halaman-halaman khusus terkait *blog* yang dikelola. Ada 4 halaman yang paling umum dibuat berbasis laman, 4 halaman ini adalah:

- 1. Tentang kami (About us)
- 2. Kebijakan Privasi (Privacy Policy)
- 3. Snggahan (Disclaimer)
- 4. Hubungi kami (Contact Us)

Jadi laman merupakan sebuah menu yang disediakan untuk membuat halaman terpisah meskipun cara membat laman hampir sama dengan membuat artikel (post), namun memiliki perbedaan fungsi. Laman (pages) ditujukan untuk membuat halaman pendukung dan pelengkap menu sebuah *blog*.

| Dukungan                      | Laman | Post |
|-------------------------------|-------|------|
| Menu Hadware bar              | Full  | Full |
| Setting Label                 | No    | Yes  |
| Setting Penjadwalan           | No    | Yes  |
| Setting Custom URL            | No    | Yes  |
| Setting Lokasi                | No    | Yes  |
| Setting Deskripsi Penelusuran | Yes   | Yes  |
| Setting Pilihan               | Yes   | Yes  |

 Table 5.1. Perbedaan laman dan post (Toolbar dan Settings):

# TAMPILAN MATERI TEORI

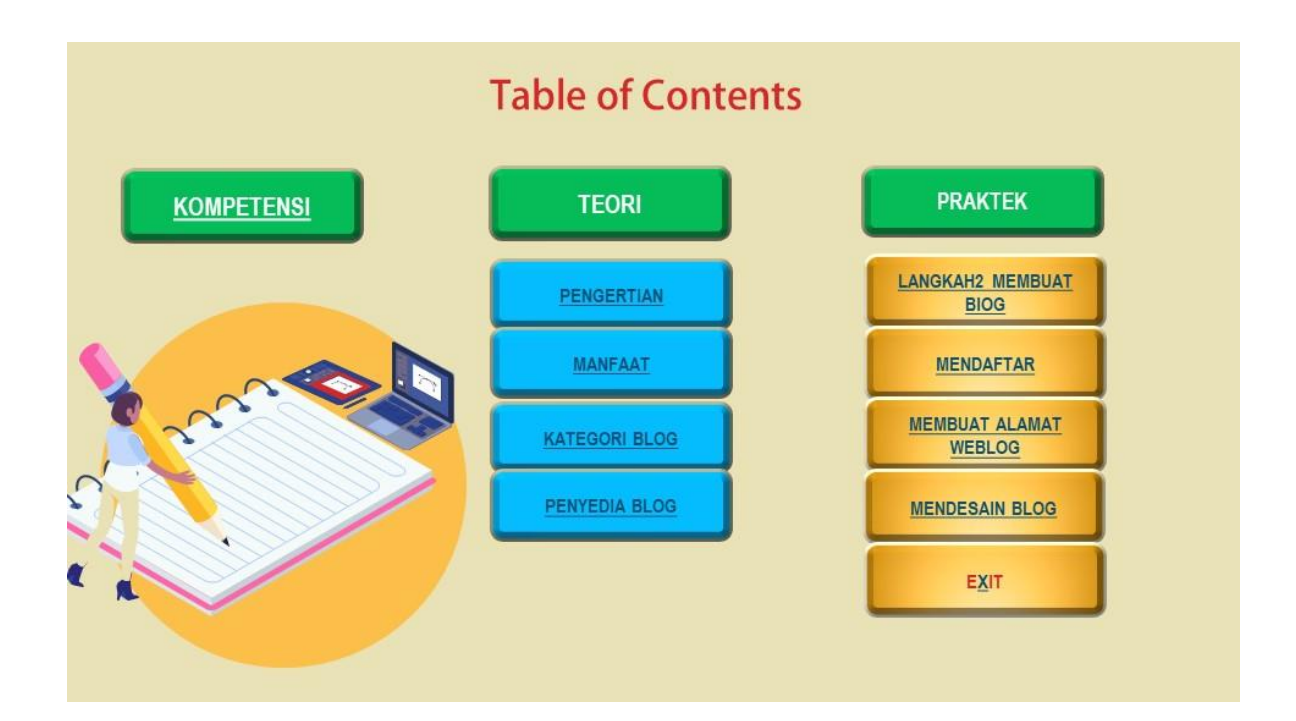

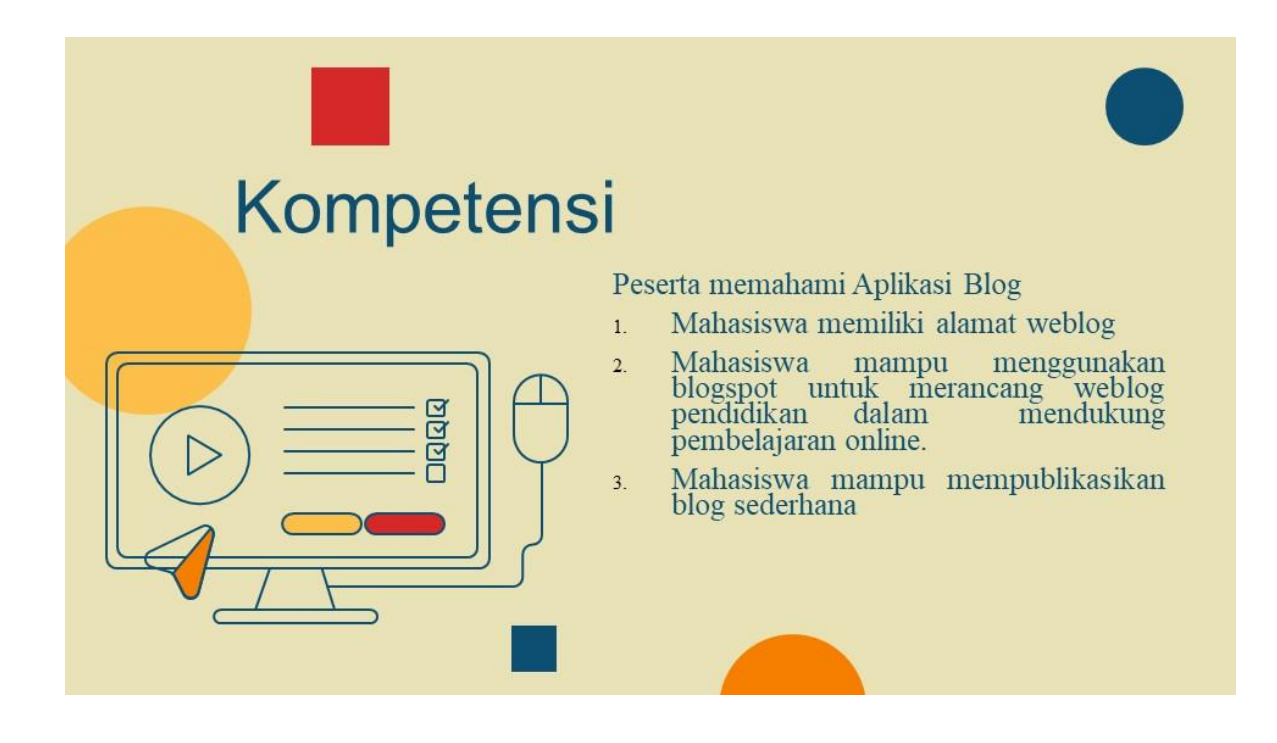

# **Pengertian Blog**

- Adalah catatan pribadi sesorang di internet. berisi informasi yang sering di update dan kronologis. Blog lebih identik dengan sebuah diary atau buku harian online yang diisi secara terus-menerus secara priodik.
- Perbedaan mendasar adalah bahwa blog bisa dibaca siapa saja. Banyak blog yang fokus terhadap satu objek informasi, misalnya politik, web design, olah raga dll.
- Kebanyakan blog itu lebih seperti jurnal pribadi yang berisi informasi perjalanan dan kehidupan sehari-hari seseorang bloger dan pemikirannya.

# **Manfaat Blog**

- Bagi guru weblog berguna sebagai media ajar maupun media belajar. Sebagi media ajar seorang guru dapat "mempostingkan" bahan ajarnya sehingga siswanya dapat mempelajarinya melalui weblog ini. Bahkan lebih dari itu, tidak hanya siswanya secara formal saja yang dapat menikmati bahan ajar itu melainkan semua orang yang membutuhkannya. Sebagai media belajar weblog dapat digunakan untuk mempostingkan atau mengarsip apa-apa yang didapat setelah berselancar di internet.
- Bagi siswa web blog dapat digunakan sebagai media belajar karena materi ajar yang akan diberikan di sekolah ditampilkan sebagi layout halaman web. Hal ini sebagi suatu solusi sistem pengajaran di luar kelas sekaligus mengenalkan anak dalam dunia teknologi dan informasi khususnya "dunia internet". Sebagi media mengajar atau lebih tepatnya media saling berbagi bagi siswa khususnya siswa SMP ke atas hinggga tingkat mahasiswa.

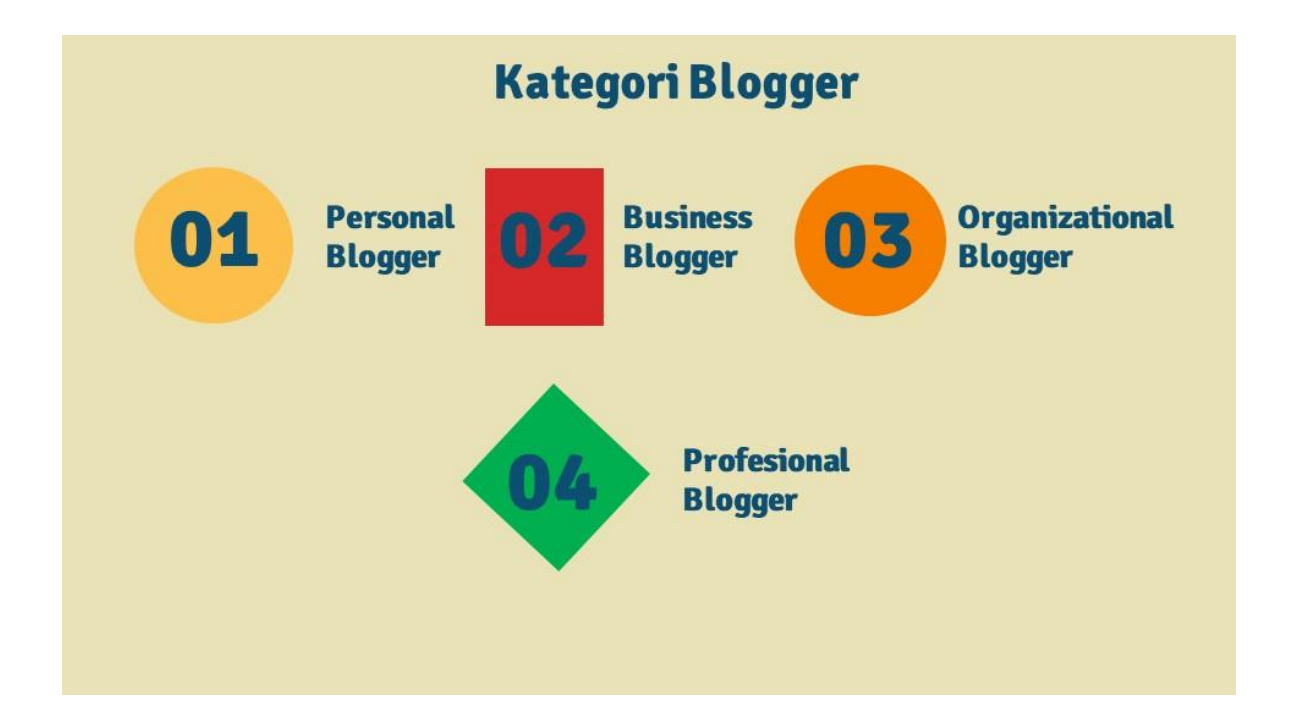

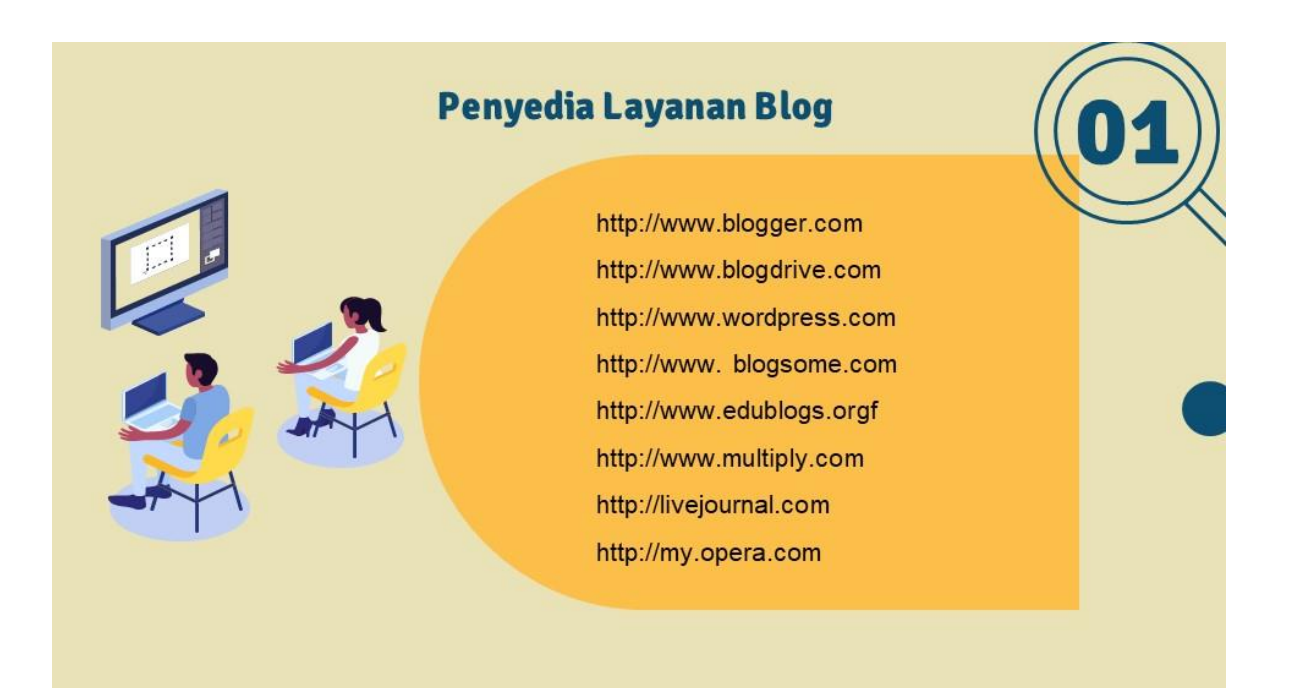

# Isi Blog

- 1. Catatan harian atau apa saja yang ingin ditulis pemilik blog.
- 2. Ide-ide, opini, dan pandangan .
- 3. Berita terkini dan ulasannya menurut pendapat kita.
- 4. Tips dan trik misalnya seputar olahraga, keluarga, masakmemasak, komputer, otomotif, resep masakan, elektronika, atau yang lain.
- 5. Artikel agama, hukum, seni musik, lirik lagu, dan lain-lain.
- 6. Pelajaran sekolah, kuliah, dan kursus.
- 7. Pengalaman pribadi yang berguna jika dibaca orang lain.
- 8. Ulasan hobi
- 9. Komik, humor, karikatur, gambar-gambar

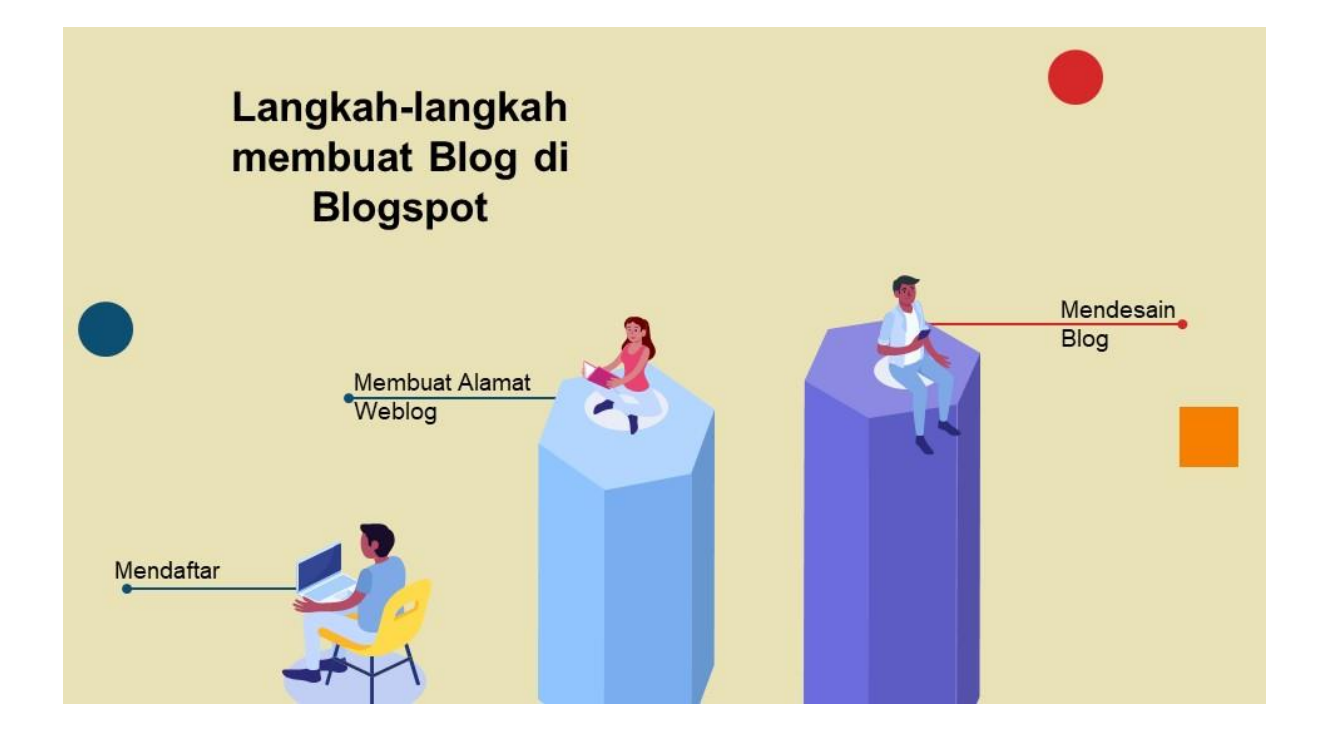

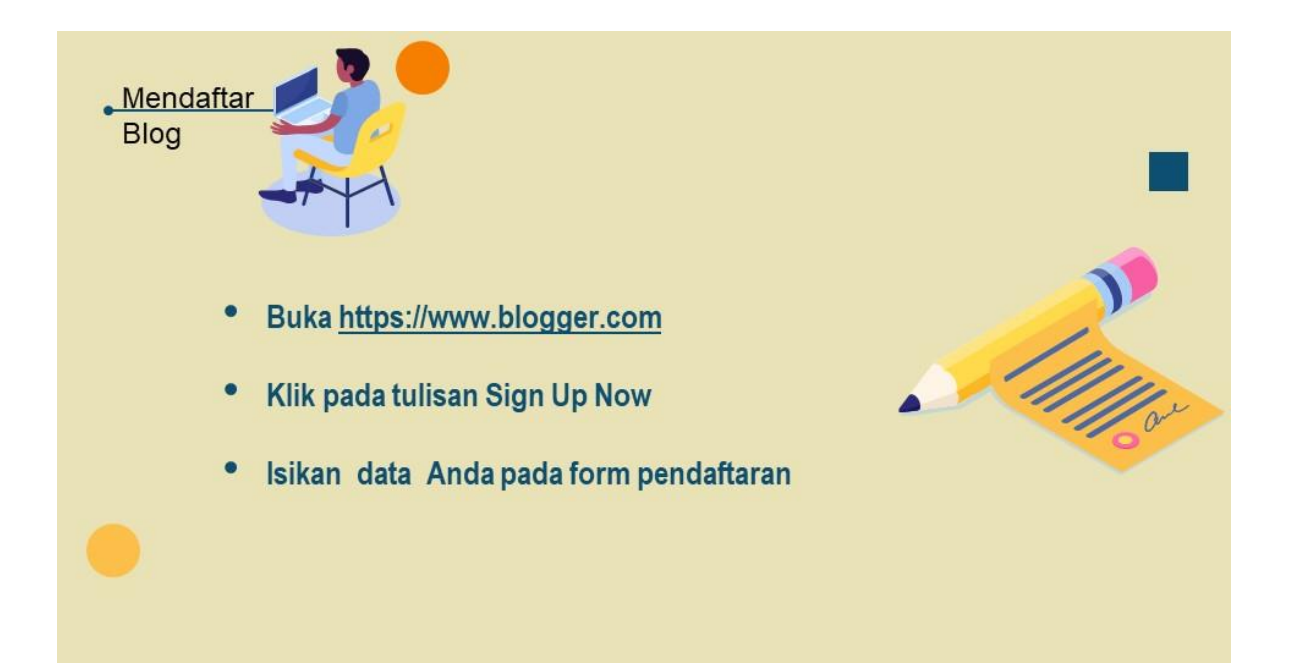

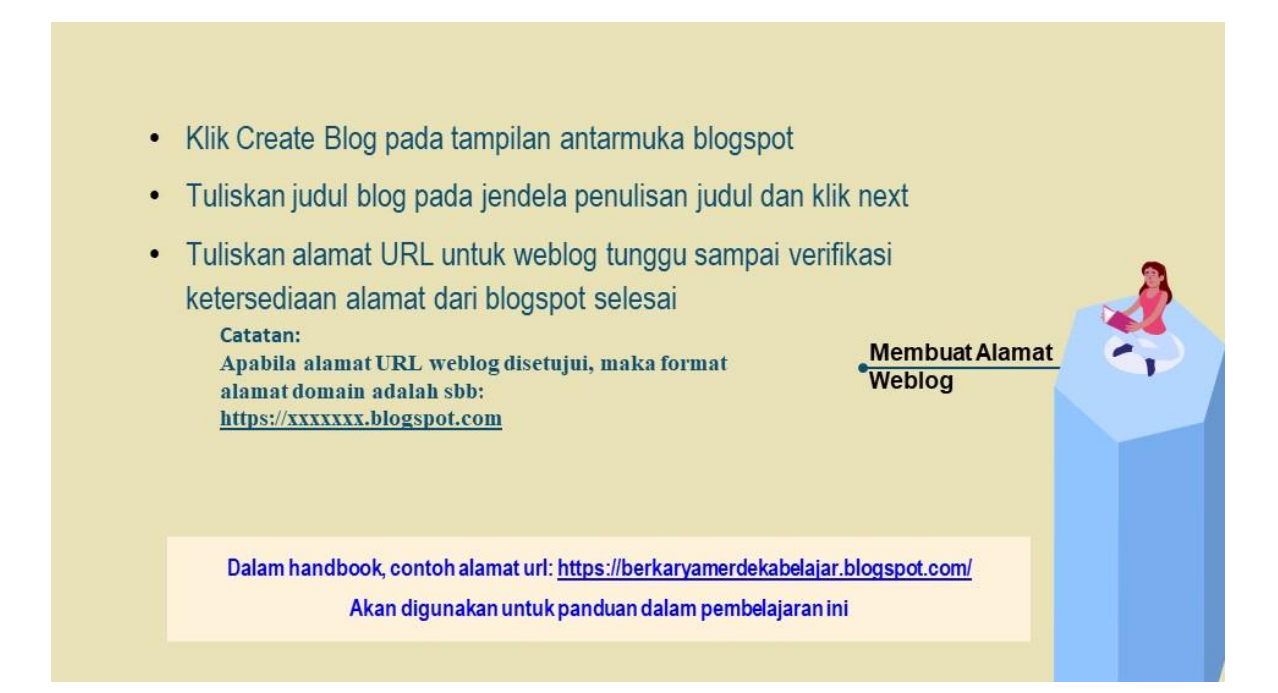

| 📴 Blogger: Posts                                       | × +                                                                                                    |                                                                                                    | • - | a x   |
|--------------------------------------------------------|----------------------------------------------------------------------------------------------------|----------------------------------------------------------------------------------------------------|-----|-------|
| $\leftrightarrow$ $\rightarrow$ C $\bullet$ blogger.c  | om/blog/posts/1497639475774500498                                                                                                    |                                                                                                    | Q 🖈 | 🗯 🚇 🗄 |
| = 🕒                                                    | Q Search posts                                                                                                    | ٥                                                                                                    | 0   | III 🐴 |
| Merdeka Belajar 👻                                      | (1)                                                                                                    |                                                                                                    | ^   |       |
| + NEW POST                                             | FollowByEmail widget (Feedbarner) is going away<br>You are noteking this information because your blog use<br>Recently, the Feedbarner than released a system update<br>After July 2023, your feed milli continue to work, but<br>sending emails, you can deveload your subscriber conto | es the FollowflyEmail widget (Feedburner)<br>emonancement, that the email subscription service will be discontinued in July 2021.<br>the automated emails to your subscribers will no longer be supported. If you'd like to continue<br>acts. Learn bow | ×   |       |
| Comments                                               | All (0)                                                                                                    |                                                                                                    |     |       |
| \$ Earnings                                            |                                                                                                    |                                                                                                    |     |       |
| Pages Layout T T Theme Settings Reading List View blog |                                                                                                    | There are no posts.                                                                                                    |     |       |

| 0 | Yours Blog: Menu ini berguna untuk mengetahui jumlah blog kita.Post: Membuat postingan, menghapus postingan, mengedit                                                                                         |           |
|---|----------------------------------------------------------------------------------------------------|-----------|
| 0 | postingan, dll.<br><b>Stats</b> : Memantau statistik blog.<br><b>Farnings</b> : Mendaftarkan web blog vang dibuat ke google adsense                                                                           |           |
| 0 | Pages       : Menerbitkan, mengedit dan menghapus halaman. Halaman biasa nya digunakan untuk membuat daftar isi blog, Privacy Policy, dll.                                                                    |           |
| 0 | Layout       : Menu untuk mengatur tata letak blog.         Themes       : Memodifikasi template blog anda. Dimenu ini anda bisa mengganti template, mengedit template melalui HTML, Membackup template,      |           |
| 0 | Restore template, dan menonaktifkan tampilan mobile.<br><b>Settings</b> : Mengatur berbagai tampilan blog agar lebih atraktif seperti<br>mengubah judul, bahasa, batasan konten, mengubah alamat <i>URL</i> , | $\forall$ |
|   | manajemen blog, mengubah footer, dan lain-lain.                                                                                                    |           |
|   |                                                                                                    |           |

# WEBLOG DESIGN

# Persiapan

#### CONTENT

Informasi apa yang akan disajikan atau ditampilkan dalam web. Sebaiknya narasi informasi yang akan dimasukkan dalam blog, terlebih dahulu disusun dalam sebuah halaman word atau notepad.

#### IMAGE

Gambar yang akan digunakan dalam rancangan web blog memiliki ukuran minimal dan data gambar sudah tersimpan di server cloud (misalnya: google drive) sehingga tidak mengganggu kecepatan tampilan web ketika diakses. VISUAL

Audio dan Video terlebih dahulu disimpan di penyedia aplikasi audio video seperti youtube. Menyimpan atau mengupload langsung video kedalam web blog, sangat tidak menguntungkan karena dapat mempengaruhi kecepatan akses web blog ketika dibuka.

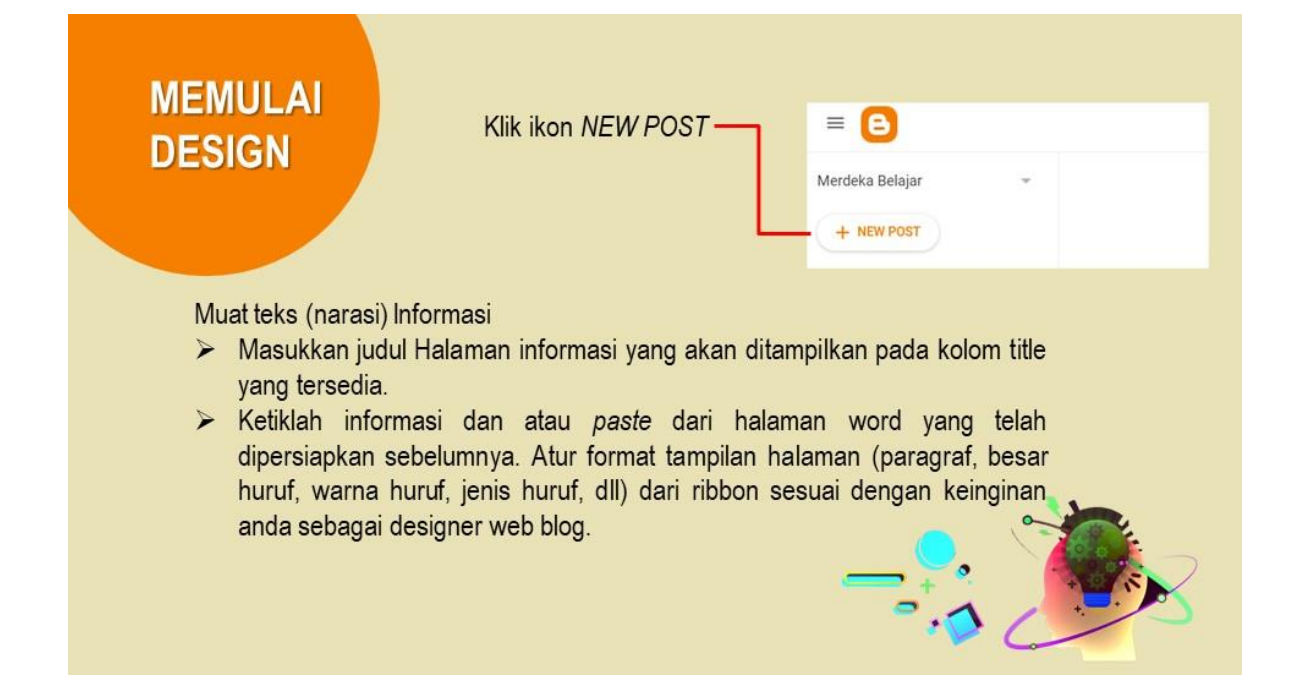

# Menyisipkan Gambar/Image

Insert gambar melalui ribbon gambar pada halaman *post*...

Merdeka Belajar adalah Kemerdekaan Berpikir

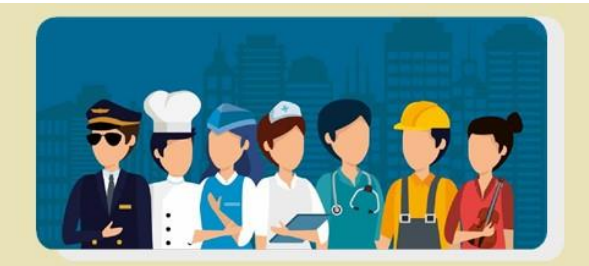

Klik tanda pensil pada ribbon di halaman post, kemudian pilih <> HTML View

Klik kanan pada gambar, pilih "copy image address", setelah tercopy pastekan URL image tersebut anda simpan sementara di notepad atau lembar dokumen. Setelah URL Image tersimpan, hapus kembali gambar yang telah dimuat sebelumnya.

<img src="URL gambar" style="float:left; margin:0 9px 3px 0;" />tulis teks disini

Tuliskan taq berikut ke dalam halaman input HTML

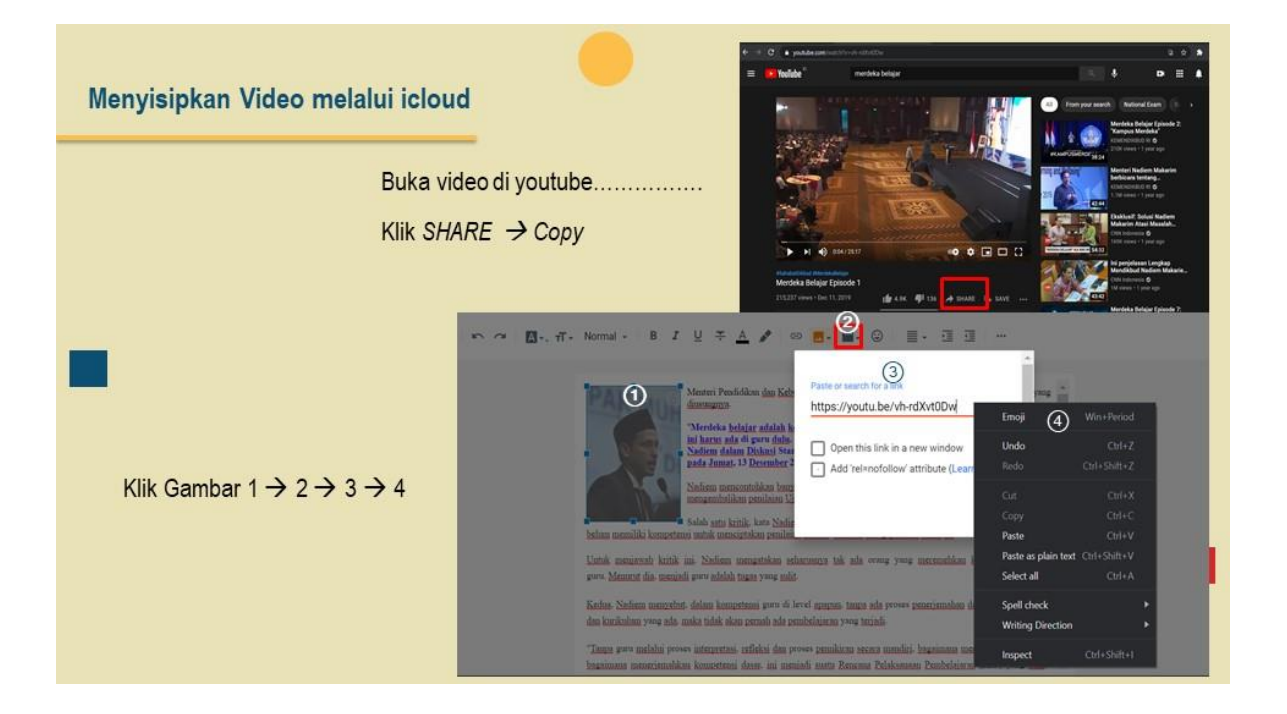

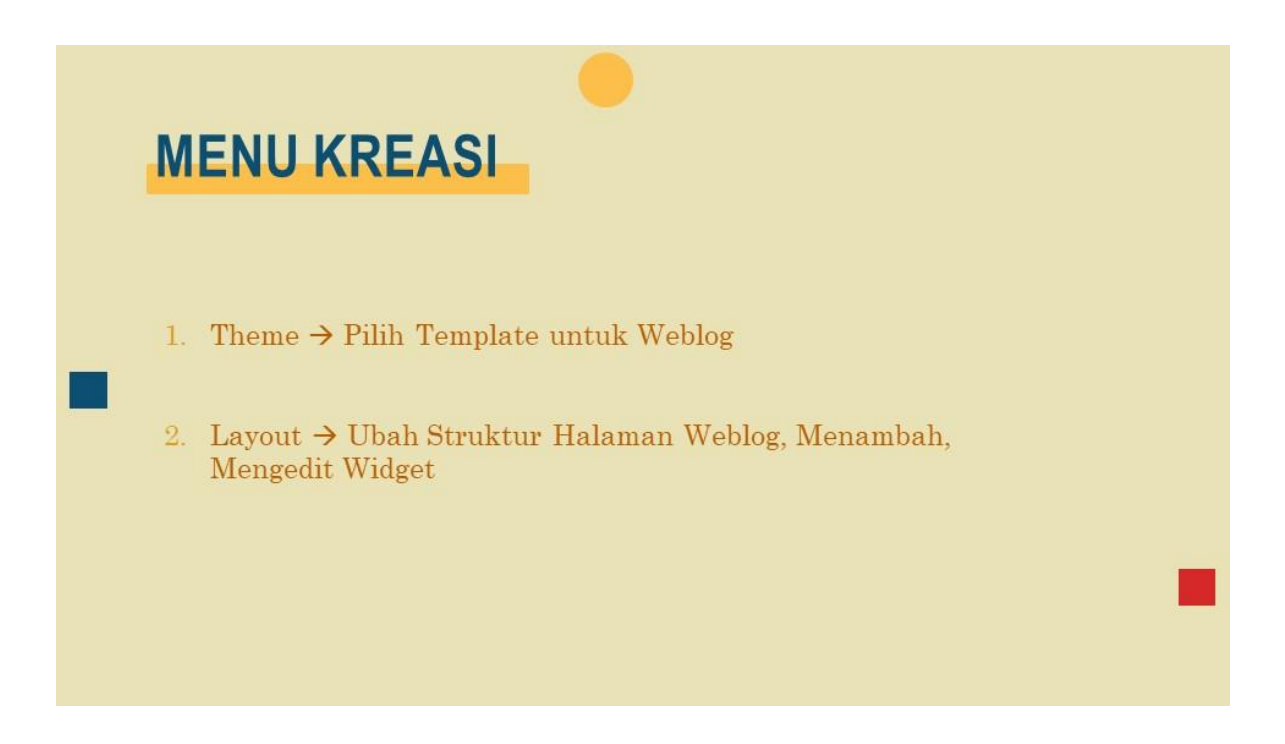

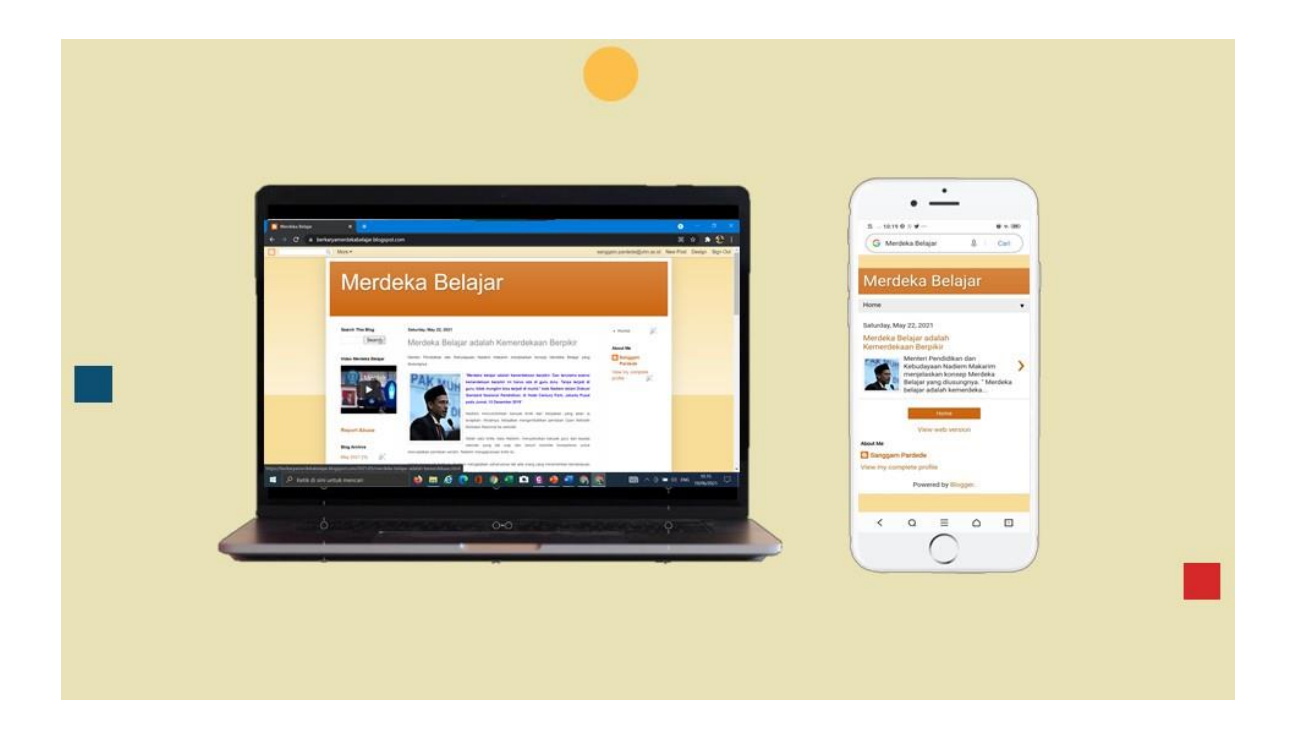

### DAFTAR PUSTAKA

——. 2016. Step by Step Toko Online Dengan Blogspot Dan Wordpress. Jakarta: PT. Gramedia.

——. 2022b. "LOGO UHN." https://uhn.ac.id/content.php?ref=T3xt&idlink=13 (February 14, 2022).

Sufandi, Unggul Utan. 2007. "Bijak Memilih Web Browser." *Ilmu Komputer.com*: 1–4. https://ilmukomputer.org/wp-content/uploads/2007/03/usa-browser.pdf.

Google Inc. 2022a. "Google Gambar." www.google.com (February 14, 2022).

- \_\_\_\_\_. 2022b. "GOOGLE PAGES." www.google.com (February 5, 2022).
- \_\_\_\_\_. 2022c. "LOGO UHN." www.google.com (February 14, 2022).
- Kemdikbud. 2014. Dasar Teknologi Informasi Dan Komunikasi Untuk Pembelajaran Online. Jakarta: BPSDMP dan PMP.